# **PCM-9340**

ISA STPC Elite 133 SBC with CPU/32MB SDRAM/VGA/LCD/ LAN/DOC/PC104

**Users Manual** 

#### Copyright

This document is copyrighted, © 2002, by EMAC, Inc. All rights reserved. The original manufacturer reserves the right to make improvements to the products described in this manual at any time without notice.

No part of this manual may be reproduced, copied, translated or transmitted in any form or by any means without the prior written permission of the original manufacturer. Information provided in this manual is intended to be accurate and reliable. However, the original manufacturer assumes no responsibility for its use, nor for any infringements upon the rights of third parties that may result from such use.

#### Acknowledgements

Award is a trademark of Award Software International, Inc. VIA is a trademark of VIA Technologies, Inc. IBM, PC/AT, PS/2 and VGA are trademarks of International Business Machines Corporation. Intel and Pentium are trademarks of Intel Corporation. Microsoft Windows® is a registered trademark of Microsoft Corp. RTL is a trademark of Realtek Semi-Conductor Co., Ltd. ESS is a trademark of ESS Technology, Inc. UMC is a trademark of United Microelectronics Corporation. SMI is a trademark of Silicon Motion, Inc. Creative is a trademark of Creative Technology LTD. All other product names or trademarks are properties of their respective owners.

For more information on this and other EMAC products, please visit our website at: http://www.emacinc.com

For technical support and service, please visit our support website at: http://www.emacinc.com/technical\_support.htm

This manual is for the PCM-9340 3.5" Biscuit SBC.

# Packing List

Before you begin installing your card, please make sure that the following materials have been shipped:

- 1 PCM-9340 all-in-one single board computer
- 1 startup manual
- 1 CD-ROM or disk for utilities, drivers, and manual (in PDF format)

| • | 1 3.5" IDE flat cable          | P/N: (1701440504) |
|---|--------------------------------|-------------------|
| • | 1 keyboard/mouse cable         | P/N: (1700060202) |
| • | 1 secondary serial port cable  | P/N: (1701140201) |
| • | 1 parallel cable               | P/N: (1700260250) |
| • | 1 floppy cable                 | P/N: (1701340603) |
| • | 1 COM3/COM4 cable              | P/N: (1701200220) |
| • | 1 Mini Jumper package (10 PCS) | P/N: (968900002)  |

If any of these items are missing or damaged, contact your distributor or sales representative immediately.

| The PCM-9340 Series Model Comparison Table |                                     |   |   |   |  |  |  |  |
|--------------------------------------------|-------------------------------------|---|---|---|--|--|--|--|
|                                            | CPU 32MB VGA/LCD Ethernet<br>Memory |   |   |   |  |  |  |  |
| PCM-9340F-0CA1                             | v                                   | v | v | v |  |  |  |  |
| PCM-9340V-0CA1                             | v                                   | v | v |   |  |  |  |  |
| PCM-9340N-0CA1                             | PCM-9340N-0CA1 v v v                |   |   |   |  |  |  |  |

PCM-9340 User's Manual

# Contents

| Chapter | 1    | General Information                                | 1    |
|---------|------|----------------------------------------------------|------|
| 1       | 1.1  | Introduction                                       | 2    |
|         | 1.2  | Features                                           | 3    |
|         | 1.3  | Specifications                                     | 4    |
|         |      | 1.3.1 Standard SBC functions                       | 4    |
|         |      | 1.3.2 Flat Panel/VGA Interface                     | 4    |
|         |      | 1.3.3 Ethernet Interface (PCM-9340F and PCM-9340N) | 5    |
|         |      | 1.3.4 Audio Interface (optional)                   | 5    |
|         |      | 1.3.5 Mechanical and Environmental                 | 5    |
|         |      | 1.3.6 Solid state disk                             | 5    |
|         | 1.4  | Board layout: dimensions                           | 6    |
|         |      | Figure 1.1:Board layout: dimensions                | 6    |
| Chapter | 2    | Connecting Peripherals                             | 7    |
| -       | 2.1  | Jumpers                                            | 8    |
|         |      | 2.1.1 Jumper Locations                             | 8    |
|         |      | Figure 2.1: Jumper Locations                       | 8    |
|         |      | 2.1.2 Jumper Functions                             | 9    |
|         |      | 2.1.3 Setting Jumpers                              | 9    |
|         | 2.2  | COM2 Select (JP2)                                  | . 10 |
|         | 2.3  | Watchdog Timer Action (JP3)                        | . 10 |
|         | 2.4  | DOC© 2000 Address Setting (JP4)                    | . 11 |
|         | 2.5  | Clear CMOS (JP5)                                   | . 12 |
|         | 2.6  | Audio Amp Power Select (JP7)                       | . 12 |
|         | 2.7  | Connectors                                         | . 13 |
|         |      | 2.7.1 Connector Locations                          | 13   |
|         |      | Figure 2.2:Connector Locations                     | 13   |
|         |      | 2.7.2 Connector Functions                          | 14   |
|         | 2.8  | Making Connections                                 | . 15 |
|         | 2.9  | CPU Fan power supply connector (CN1)               | . 15 |
|         | 2.10 | Serial ports (CN2, CN3, CN4)                       | . 15 |
|         |      | 2.10.1 COM3/COM4 RS-232 port (CN2)                 | 15   |
|         |      | 2.10.2 COM2 RS-232/422/485 selection (CN3)         | 16   |
|         |      | 2.10.3 COM1 RS-232 port (CN4)                      | 16   |
|         |      | 2.10.4 Share IRQ                                   | 16   |
|         | 2.11 | PC/104 connectors (CN5)                            | . 16 |
|         | 2.12 | Ethernet Connections (CN6, LED1, LED2)             | . 16 |
|         |      | 2.12.1 100Base-T RJ-45 connector (CN6)             | 17   |
|         |      | 2.12.2 Network boot                                | 17   |
|         |      | 2.12.3 Ethernet LED and HDD/power LEDs             | 17   |
|         | 2.13 | Keyboard and PS/2 mouse connector (CN7)            | . 17 |

|         | 2.14 | IR con          | nector (CN8)                                 | 18             |
|---------|------|-----------------|----------------------------------------------|----------------|
|         | 2.15 | Enhan           | ced IDE HDD Connector (CN9)                  | 18             |
|         | 2.16 | VGA i           | interface connections (CN10, CN15, CN19)     | 18             |
|         |      | 2.16.1          | CRT display connector (CN10)                 | 18             |
|         |      | 2.16.2          | Extension flat panel connector (CN15)        | 19             |
|         |      | 2.16.3          | Flat panel display connector (CN19)          | 19             |
|         | 2.17 | Audio           | interfaces (CN11, CN17) (optional)           | 19             |
|         |      | 2.17.1          | Audio connector (CN11)                       | 19             |
|         |      | 2.17.2          | CD audio input connector (CN17)              | 19             |
|         |      | 2.17.3          | Audio power source setting (JP7)             | 19             |
|         | 2.18 | ATX r           | ower (CN13, CN16, CN22)                      | 21             |
|         |      | 1               | Figure 2.3: Wiring for ATX feature power     |                |
|         |      | 2.18.1          | ATX feature connector (CN13)                 |                |
|         |      | 2.18.2          | Board Main Power (CN16)                      | 21             |
|         |      | 2.18.3          | ATX soft power switch (CN22)                 | 21             |
|         | 2.19 | FDD c           | connector (CN14)                             | 22             |
|         | 2.20 | Paralle         | el port connector (CN18)                     |                |
|         | 2.21 | Genera          | al Purpose Input Output (CN20)               | 22             |
| Chantar | 3    | Awar            | d BIOS Sotun                                 | 23             |
| Chapter | 2 1  | Suctor          | a test and initialization                    | <u>2</u> 3     |
|         | 3.1  | System          | Sustant and finitialization                  | 24             |
|         | 2.2  | 5.1.1<br>Aurord |                                              | 24             |
|         | 3.2  | Award           | Entering and a                               | 23             |
|         |      | 3.2.1           | Entering setup                               | 25             |
|         |      | 2 2 2           | Standard CMOS Eastures satur                 | 23<br>26       |
|         |      | 3.2.2           | Figure 2 2:CMOS Features setup               | 20<br>26       |
|         |      | 272             | Advanced BIOS Features setup                 | 20<br>27       |
|         |      | 5.2.5           | Figure 3.3: Advanced BIOS Features setup     | 27<br>27       |
|         |      | 321             | Advanced Chinset Features setun              | ····· 27<br>28 |
|         |      | 5.2.4           | Figure 3 4: A dyanced Chinset Features setup | 20             |
|         |      | 325             | Integrated Perinherals                       | 20             |
|         |      | 0.2.0           | Figure 3 5 Integrated Perinherals            | 29             |
|         |      | 326             | Power Management Setup                       | 30             |
|         |      | 0.2.0           | Figure 3.6:Power Management Setup            |                |
|         |      | 327             | PnP/PCI Configurations                       | 31             |
|         |      | 0.2.7           | Figure 3.7:PnP/PCI Configurations            |                |
|         |      | 3.2.8           | Load Optimized Defaults                      |                |
|         |      |                 | Figure 3.8:Load BIOS defaults screen         | 32             |
|         |      | 3.2.9           | Set Password                                 | 32             |
|         |      |                 | Figure 3.9:Set Password                      | 34             |
|         |      | 3.2.10          | Save & Exit Setup                            | 35             |
|         |      |                 | Figure 3.10:Save and Exit Setup              | 35             |
|         |      | 3.2.11          | Exit Without Saving                          | 36             |
|         |      |                 | Figure 3.11:Exit without Saving              | 36             |
|         |      |                 |                                              |                |

#### Table of Contents

| Chapter  | 4           | SVGA Setup                                       | .37        |
|----------|-------------|--------------------------------------------------|------------|
|          | 4.1         | Introduction                                     | . 38       |
|          |             | 4.1.1 Chipset                                    | 38         |
|          |             | 4.1.2 Display memory                             | 38         |
|          | 4.2         | Installation of the SVGA Driver                  | . 38       |
|          |             | 4.2.1 Installation for Windows 95                | 39         |
|          |             | 4.2.2 Installation for Windows 98                | 44         |
|          | 12          | 4.2.3 Installation for Windows NT                | 49         |
| Chantar  | 4.5<br>5    | Puriner Information                              | . 54<br>55 |
| Chapter  | 51          | I CI Dus Ethernet Internace                      | .33        |
|          | 5.1         | Ethornot Driver Installation                     | . 30       |
|          | 3.2         | 5.2.1 Installation for Windows 95                | . 30       |
|          |             | 5.2.1 Installation for Windows 98                | 57         |
|          |             | 5.2.3 Installation for Windows NT                | 62         |
|          | 5.3         | Further information                              | . 71       |
| Chapter  | 6           | Audio Setup                                      | .73        |
| P        | 6.1         | Introduction                                     | . 74       |
|          | 6.2         | Audio Driver Installation                        | . 74       |
|          | ••          | 6.2.1 Installation for Windows 95/98/NT          | 75         |
| Appendix | A           | Programming the Watchdog Timer                   | .77        |
| I'I''''' | A.1         | Supported Input Timing Modes                     | . 78       |
| Appendix | B           | Installing PC/104 Modules                        | .81        |
| I.I.     | <b>B</b> .1 | Installing PC/104 Modules                        | . 82       |
|          | 2           | Figure B.1:PC/104 module mounting diagram        | 83         |
|          |             | Figure B.2:PC/104 module dimensions (mm) (±0.1). | 84         |
| Appendix | C           | Pin Assignments                                  | .85        |
| 11       | C.1         | CPU fan power connector (CN1)                    | . 86       |
|          | C.2         | COM 3, COM 4 connector (CN2)                     | . 86       |
|          | C.3         | COM 2 connector (CN3)                            | . 87       |
|          | C.4         | COM 1 RS-232 connector (CN4)                     | . 87       |
|          | C.5         | PC/104 Connector (CN5)                           | . 88       |
|          | C.6         | Ethernet 10/100Base-T Connector (CN6)            | . 90       |
|          | C.7         | Keyboard and PS/2 Mouse Connector (CN7)          | . 90       |
|          | C.8         | IR Connector (CN8)                               | . 91       |
|          | C.9         | IDE Hard Drive Connector (CN9)                   | . 92       |
| (        | C.10        | CRT Display Connector (CN10)                     | . 93       |
| (        | C.11        | Audio Connector (optional) (CN11)                | . 93       |
| (        | C.12        | LCD Inverter Backlight Connector (CN12)          | . 94       |
| (        | C.13        | ATX Power Feature Connector (CN13)               | . 94       |
| (        | C.14        | Floppy Disk Drive Connector (CN14)               | . 95       |

| C.15                                                               | Extended Flat Panel Display Connector (CN15                                                                                                    | 96                                                   |
|--------------------------------------------------------------------|----------------------------------------------------------------------------------------------------|------------------------------------------------------|
| C.16                                                               | Main Power Connector (CN16)                                                                                                    | 96                                                   |
| C.17                                                               | CD audio connector (CN17)                                                                                                    | 96                                                   |
| C.18                                                               | Parallel Port Connector (CN18)                                                                                                    | 97                                                   |
| C.19                                                               | Flat Panel Connector (CN19)                                                                                                    | 98                                                   |
| C.20                                                               | General Purpose Input Output (CN20)                                                                                                    | 99                                                   |
| C.21                                                               | Auxiliary power connector (CN21)                                                                                                    | 99                                                   |
| C.22                                                               | ATX Power Button (CN22)                                                                                                    | 99                                                   |
| C.23                                                               | Reset Button Connector (SW1)                                                                                                    | 100                                                  |
|                                                                    |                                                                                                    |                                                      |
| Appendix D                                                         | System Assignments                                                                                                    | 101                                                  |
| Appendix D<br>D.1                                                  | System I/O Ports                                                                                                    | <b>101</b>                                           |
| Appendix D<br>D.1<br>D.2                                           | System Assignments<br>System I/O Ports<br>DMA channel assignments                                                                                                   | 101<br>102<br>103                                    |
| Appendix D<br>D.1<br>D.2<br>D.3                                    | System Assignments<br>System I/O Ports<br>DMA channel assignments<br>Interrupt assignments                                                                          | <b> 101</b><br>102<br>103<br>104                     |
| Appendix D<br>D.1<br>D.2<br>D.3<br>D.4                             | System Assignments                                                                                                    | 101<br>102<br>103<br>104<br>105                      |
| Appendix D<br>D.1<br>D.2<br>D.3<br>D.4<br>D.5                      | System Assignments                                                                                                    | <b>101</b><br>102<br>103<br>104<br>105<br>105        |
| Appendix D<br>D.1<br>D.2<br>D.3<br>D.4<br>D.5<br>D.6               | System Assignments<br>System I/O Ports<br>DMA channel assignments<br>Interrupt assignments<br>Ist MB memory map<br>DMA channel assignments<br>Interrupt assignments | 101<br>102<br>103<br>104<br>105<br>105<br>106        |
| Appendix D<br>D.1<br>D.2<br>D.3<br>D.4<br>D.5<br>D.6<br>Appendix E | System Assignments                                                                                                    | 101<br>102<br>103<br>104<br>105<br>105<br>106<br>107 |

# CHAPTER

# **General Information**

This chapter gives background information on the PCM-9340.

Sections include:

- Introduction
- Features
- Specifications
- Board layout and dimensions

# **Chapter 1 Introduction**

#### 1.1 Introduction

The PCM-9340 is the ultimate cost-effective solution for limited-space applications. It offers all the functions of an AT-compatible industrial computer on a single board. The PCM-9340 comes with an embedded high-performance STPC Elite 133 processor and 32MB SDRAM on board. For maximum performance, the PCM-9340 also supports one optional SODIMM socket that can accept up to 64 MB memory.

On-board features include an Ethernet interface, a socket for DOC® 2000, Enhanced IDE interface, one parallel port, four serial ports (three RS-232s, and one RS-232/422/485) with DB-9 connectors, and a mini-DIN PS/2 keyboard/mouse interface, and an optional audio function. An SVGA/LCD display controller (LCD, and CRT displays) allows LCD screen resolutions up to 1024 x 768 @ 64K colors and CRT resolutions up to 1280 x 1024 @ 256 colors.

The PCM-9340 complies with the "Green Function" standard and supports three types of power saving features: Normal, Doze and Sleep modes.

The display type configuration is done through software. A single Flash chip holds the system BIOS and the VGA BIOS. This minimizes the number of chips and eases configuration. You can change the display BIOS simply by programming the Flash chip.

If you need any additional functions, the PCM-9340 has a PC/104 connector for future upgrades.

# 1.2 Features

- On-board Low power STMicroelectronics STPC Elite 133 processor (fanless)
- On-board 32 MB SDRAM
- On-board VGA/LCD display controller and supports DSTN/TFT LCD
- 62-level watchdog timer, jumperless on-line setup supported
- Supports wake-up on LAN, ring-on by Modem
- SSD supports DiskOnChip® 2000
- Supports CMOS data backup functions
- PC/104 connector supports face-up installation
- Optional audio function

#### 1.3.1 Standard SBC functions

- CPU: Embedded STMicroelectronics STPC Elite 133 MHz processor (provides fanless operation)
- BIOS: 2 Mbit Flash BIOS,
  - -Supports Plug & Play, APM
  - -Supports Ethernet Boot ROM
  - -Supports boot from CD-ROM
  - -Supports boot from LS-120 ZIPTM Drive
  - -Optional Customer icon can be supplied
- Chipset: STPC Elite 133
- System memory: Onboard 32MB SDRAM, and one optional SDRAM SODIMM max. 64MB socket
- PCI IDE interface: One Enhanced IDE interface. Supports 2 IDE devices PIO mode 3,4 with bus mastering up to 14 MB/sec.
- Floppy disk drive interface: Supports up to two FDDs (360 KB/1.2 MB/720 KB/1.44 MB/2.88 MB)
- Parallel port: One parallel port, supports EPP/ECP
- IR port: One 115 Kbps IrDA compliant serial infrared
- Serial ports: 4 serial ports:: COMs1,3,4: RS-232; COM2: RS-232/422/485; COM2 RS-485 supports Autoflow control
- Watchdog timer: 62-level timer interval, setup by software or jumperless selection, generates system reset or IRQ11.

#### 1.3.2 Flat Panel/VGA Interface (PCM-9340F and PCM-9340V)

- Chipset: SMI LynxEM+ 712
- Display memory: 2 MB on the chip
- **Display type:** Simultaneous support for CRT and 36-bit TFT LCD display (supports 3.3 V LCD) Supports 3, 9,12,18, 24, 36-bit TFT and 16 or 24-bit DSTN Panel
- CRT display modes:

1280 x 1024@16bpp (60Hz) 1024 x 768@16bpp (85Hz) 800 x 600 @24bpp(85Hz)

#### • Panel display modes:

1280 x 1024@16bpp (60Hz)

1024 x 768@16bpp (60Hz)

800 x 600 @24bpp(60Hz)

#### 1.3.3 Ethernet Interface (PCM-9340F and PCM-9340N)

- Chipset: RTL 8139C
- Ethernet interface: PCI 10/100 Mbps Ethernet. IEEE 802.3 u protocol compatible
- Connection: On-board RJ-45 connector
- Wake on LAN (via ATX power supply)
- I/O address switchless setting
- Built-in boot ROM

### 1.3.4 Audio Interface (optional)

- Chipset: Avance Logic ALS4000
- PCI Interface, Mic in, Line in, CD Audio in, Line out, speaker out

#### 1.3.5 Mechanical and Environmental

- Dimensions (L x W): 145 mm x 102 mm (5.9" x 4.2")
- Power supply voltage:  $+5 V (4.75 V \sim 5.25 V)$
- Power requirements: Maximum: 5.0 V @ 2 A

Typical: +5.0 V @ 1.62 A

- Operating temperature:  $0 \sim 60^{\circ} \text{ C} (32 \sim 140^{\circ} \text{ F})$
- Operating humidity: 0% ~ 90% Relative Humidity, non-condensing
- Weight: 0.23 Kg (0.5 lbs)
- Size: 185 mm x 122 mm

#### 1.3.6 Solid state disk

• Provides support for one DOC® 2000.

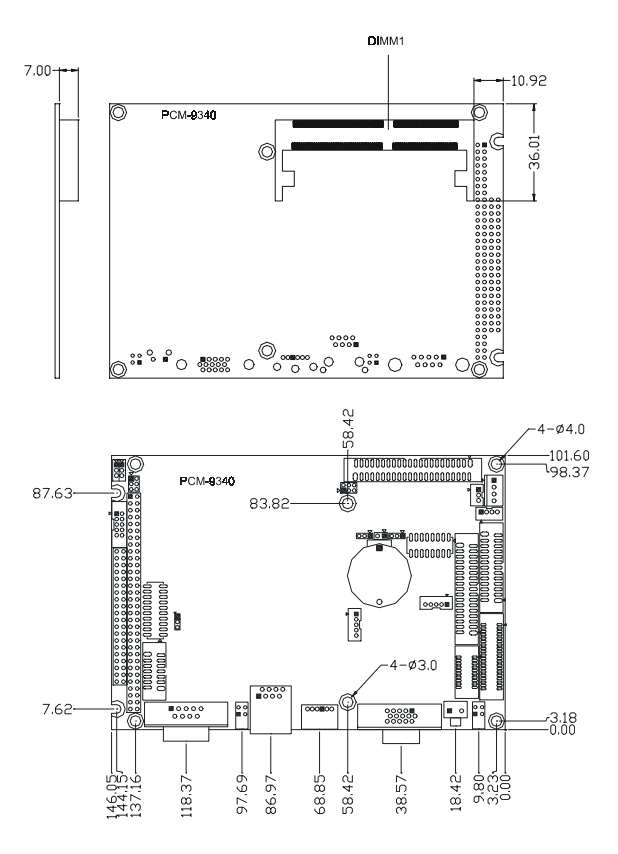

Figure 1.1: Board layout: dimensions

# CHAPTER CHAPTER

# **Connecting Peripherals**

This chapter tells how to connect peripherals, switches, and indicators to the PCM-9340 board. It also covers jumper settings. You can access most of the connectors from the top of the board while it is installed in the chassis. If you have a number of cards installed, or your chassis is very tight, you may need to partially remove the card to make all the connections.

# Chapter 2 Installation

#### 2.1 Jumpers

The PCM-9340 has a number of jumpers that allow you to configure your system to suit your application.

#### 2.1.1 Jumper Locations

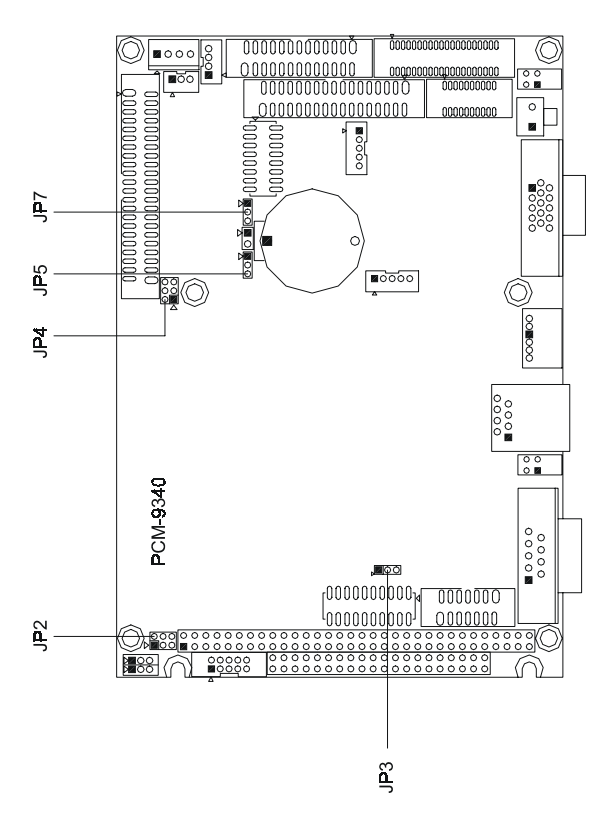

Figure 2.1: Jumper Locations

#### 2.1.2 Jumper Functions

| Table 2.1: Jumper Functions |                           |  |  |
|-----------------------------|---------------------------|--|--|
| Label                       | Function                  |  |  |
| JP2                         | COM2 selector             |  |  |
| JP3                         | Watchdog timer action     |  |  |
| JP4                         | DOC® 2000 address setting |  |  |
| JP5                         | Clear CMOS                |  |  |
| JP7                         | Audio power selector      |  |  |

#### 2.1.3 Setting Jumpers

You may configure your card to match the needs of your application by setting jumpers. A jumper is a metal bridge used to close an electric circuit. It consists of two metal pins and a small metal clip (often protected by a plastic cover) that slides over the pins to connect them. To "close" a jumper, you connect the pins with the clip. To "open" a jumper, you remove the clip. Sometimes a jumper will have three pins, labeled 1, 2 and 3. In this case you would connect either pins 1 and 2, or 2 and 3.

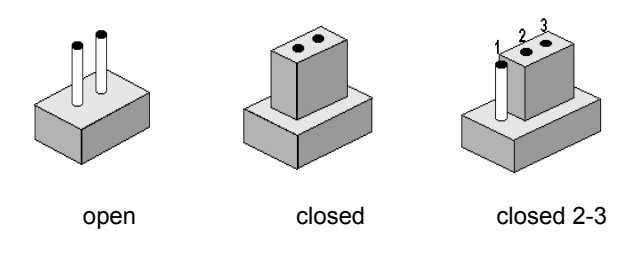

The jumper settings are schematically depicted in this manual as follows:.

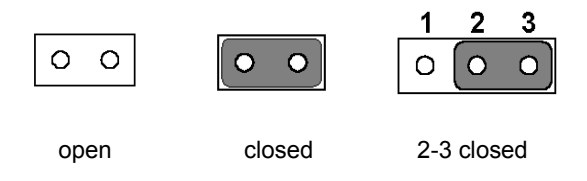

A pair of needle-nose pliers may be helpful when working with jumpers.

If you have any doubts about the best hardware configuration for your application, contact your local distributor or sales representative before you make any changes.

9

| Table 2.2: JP2: COM2 RS-232/422/485 Select |                   |        |   |            |                    |  |
|--------------------------------------------|-------------------|--------|---|------------|--------------------|--|
| Pins                                       | Function          |        |   |            |                    |  |
| 1-2*                                       | 1-2* COM2/RS-232* |        |   |            |                    |  |
| 3-4                                        | COM2/RS-42        | 2      |   |            |                    |  |
| 5-6                                        | COM2/RS-48        | 5      |   |            |                    |  |
| * default setting                          |                   |        |   |            |                    |  |
|                                            |                   |        | I |            |                    |  |
| <u>→</u> [0 0]                             | 2 1               | 0 0    | N | <b>-</b> C | о ( <mark>р</mark> |  |
| ω Ο Ο                                      | 4 ω               | ••     | 4 | ωΟ         | 4 0 0              |  |
| <b>5</b> 00                                | ი თ               | 0 0    | ი | 5 C        | ) O o              |  |
| RS-232                                     | ÷                 | RS-422 |   | R          | S-485              |  |

### 2.3 Watchdog Timer Action (JP3)

An on-board watchdog timer reduces the chance of disruptions which EMP (electro-magnetic pulse) interference can cause. This is an invaluable protective device for standalone or unmanned applications. Setup involves one jumper setting and running the control software (refer to Appendix A).

When the watchdog timer activates (CPU processing has come to a halt), it can either reset the system or generate an interrupt on IRQ11. This choice for watchdog timer action is set via JP3 as shown below:

| Table 2.3: JP3: Watchdog Timer |          |  |  |
|--------------------------------|----------|--|--|
| Pins                           | Function |  |  |
| 1-2*                           | Reset    |  |  |
| 2-3                            | IRQ 11   |  |  |

\* default setting

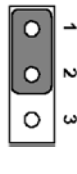

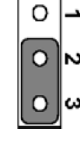

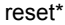

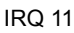

PCM-9340 User's Manual

# 2.4 DOC© 2000 Address Setting (JP4)

| Table 2.4: JP4: DOC® 2000 address setting |         |        |             |              |  |
|-------------------------------------------|---------|--------|-------------|--------------|--|
| Pins                                      |         |        | Address     |              |  |
| 1-2                                       | 3-4     | 5-6    |             |              |  |
| closed                                    | closed  | open   | CC000 ~ CD  | FFF          |  |
| *closed                                   | open    | closed | D0000 ~ D1I | FFF          |  |
| closed                                    | open    | open   | D4000~ D5F  | FF           |  |
| open                                      | closed  | closed | D8000 ~ D9I | FFF          |  |
| open                                      | closed  | open   | DC000 ~ DD  | FFF          |  |
| open                                      | open    | open   | OFF         |              |  |
| *default s                                | etting  |        |             |              |  |
|                                           |         |        |             |              |  |
| 2                                         | 4 6     | 2      | 4 6         | 246          |  |
|                                           |         |        |             |              |  |
|                                           |         |        |             |              |  |
|                                           | 0 0     | 0      | 00          |              |  |
| 1                                         | 35      | 1      | 35          | 1 3 5        |  |
| CC000                                     | ~ CDFFF | D0000  | ~ D1FFF*    | D4000~ D5FFF |  |
| 2                                         | 4 6     | 2      | 4 6         | 246          |  |
|                                           |         |        | • •         |              |  |
|                                           |         |        |             |              |  |
| 0                                         |         |        |             |              |  |
| 1                                         | 35      | 1      | 35          | 1 3 5        |  |
| D8000                                     | ~ D9FFF | DC000  | ~ DDFFF     | OFF          |  |

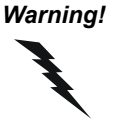

To avoid damaging the computer, always **turn off** the power supply before clearing the CMOS. Before turning the power supply back on, return the jumper to "3.0 V Battery On."

| Table 2.5: JP5: Clear CMOS |                         |  |  |  |
|----------------------------|-------------------------|--|--|--|
| Pins                       | Function                |  |  |  |
| 1-2                        | clear CMOS              |  |  |  |
| 2-3*                       | 3.0 V battery on        |  |  |  |
| * default setting          | ]                       |  |  |  |
| 1                          | 2 3 <b>1 2 3</b><br>0 0 |  |  |  |

clear CMOS

3.0 V battery on\*

#### 2.6 Audio Amp Power Select (JP7)

| Table 2.6: JP7: Audio amplifier power select |                  |  |  |
|----------------------------------------------|------------------|--|--|
| Pins                                         | Function         |  |  |
| 1-2*                                         | +5V (main power) |  |  |
| 2-3                                          | Regulated +5V    |  |  |
| * default setting                            |                  |  |  |

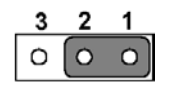

+5V (main power)\*

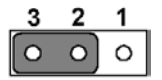

Regulated +5V

#### 2.7 Connectors

Connectors on the board link it to external devices such as hard disk drives, a keyboard or expansion bus connectors.

#### 2.7.1 Connector Locations

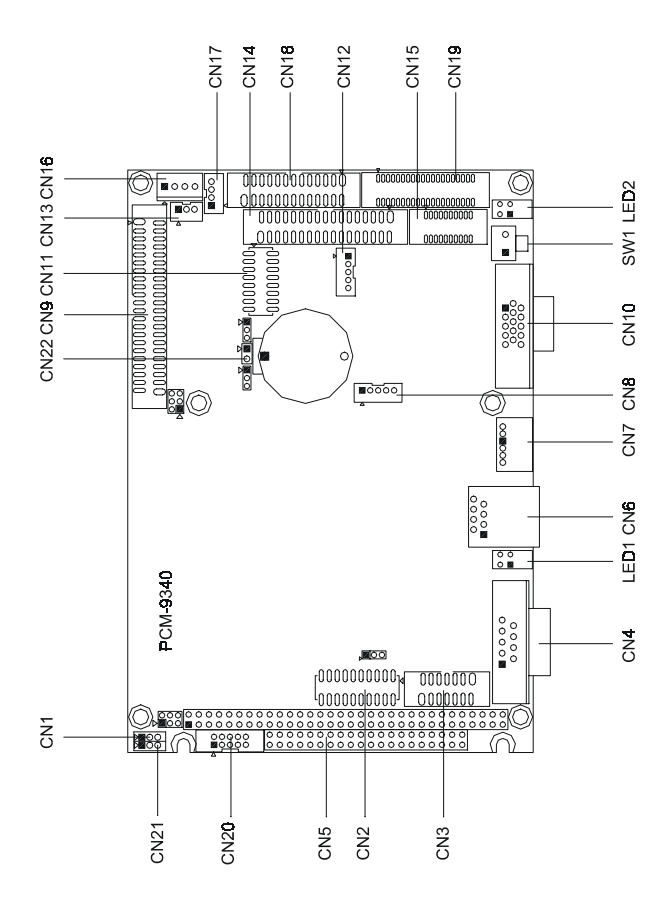

Figure 2.2: Connector Locations

#### 2.7.2 Connector Functions

| Table 2.7: Connectors |                                   |  |  |
|-----------------------|-----------------------------------|--|--|
| Label                 | Function                          |  |  |
| CN1                   | CPU fan connector                 |  |  |
| CN2                   | COM3/COM4 connector               |  |  |
| CN3                   | COM2 connector                    |  |  |
| CN4                   | COM1 connector                    |  |  |
| CN5                   | PC/104 connector                  |  |  |
| CN6                   | Ethernet connector                |  |  |
| CN7                   | PS/2 keyboard and PS/2 mouse      |  |  |
| CN8                   | IR connector (infrared)           |  |  |
| CN9                   | Hard disk connector               |  |  |
| CN10                  | CRT display connector             |  |  |
| CN11                  | Audio connector (optional)        |  |  |
| CN12                  | Backlight connector               |  |  |
| CN13                  | ATX feature connector             |  |  |
| CN14                  | Floppy disk connector             |  |  |
| CN15                  | Ext. flat panel connector         |  |  |
| CN16                  | Power connector (+5 V, +12 V)     |  |  |
| CN17                  | CD Audio                          |  |  |
| CN18                  | Parallel port connector           |  |  |
| CN19                  | Flat panel connector              |  |  |
| CN20                  | GPIO connector                    |  |  |
| CN21                  | Aux Power connector (-5 V, -12 V) |  |  |
| CN22                  | ATX power button                  |  |  |
| LED1                  | Ethernet LED                      |  |  |
| LED2                  | Power and HDD activity LED        |  |  |
| SW1                   | Reset switch                      |  |  |

# 2.8 Making Connections

The following sections tell how to make each connection. In most cases, you will simply need to connect a standard cable. All of the connector pin assignments are shown in Appendix C.

Warning!

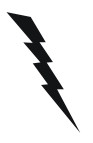

Always completely disconnect the power cord from your chassis whenever you are working on it. Do not make connections while the power is on. Sensitive electronic components can be damaged by a sudden rush of power. Only experienced electronics personnel should open the PC chassis.

Caution!

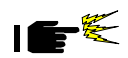

Always ground yourself to remove any static charge before touching the CPU card. Modern electronic devices are very sensitive to static electric charges. Use a grounding wrist strap at all times. Place all electronic components on a static-dissipative surface or in a static-shielded bag when they are not in the chassis. This is especially important where the ambient air is very dry.

#### 2.9 CPU Fan power supply connector (CN1)

Provides power supply to CPU cooling fan. Only present when +5 V and +12 V power is supplied to the board.

# 2.10 Serial ports (CN2, CN3, CN4)

The PCM-9340 offers four serial ports: three RS-232 (COM 1, 3, 4) and one RS-232/422/485 (COM 2). These ports allow you to connect to any serial device (a mouse, a printer, etc.) or to a communication network.

#### 2.10.1 COM3/COM4 RS-232 port (CN2)

The COM3/COM4 series port, consists of 20 pin dual-in-line, male header.

# 2.10.2 COM2 RS-232/422/485 selection (CN3)

This secondary port between CN2 and CN4 consists of a 14-pin, dual-inline, male header, and can be configured, via JP2 (q.v.), to operate in RS-232, RS-422, or RS-485 mode.

The IRQs and address ranges for the COM ports are fixed. However, if you wish to disable a port or change these parameters later, you can do this in the system BIOS setup.

#### 2.10.3 COM1 RS-232 port (CN4)

This serial port connector is the 9-pin D-SUB connector toward the left side.

#### 2.10.4 Share IRQ

The IRQ and the address range for COM1, 2, 3, 4 default are fixed. However, if you wish to disable the port or change these parameters later, you can do this in the system BIOS setup. The table below shows the settings for the PCM-9340's serial ports.

| Table 2.8: Serial port default settings |               |           |  |  |  |
|-----------------------------------------|---------------|-----------|--|--|--|
| Port                                    | Address range | Interrupt |  |  |  |
| COM1                                    | 3F8 ~ 3FF     | IRQ4      |  |  |  |
| COM2                                    | 2F8~2FF       | IRQ3      |  |  |  |
| COM3                                    | 3E8~3EF       | IRQ10     |  |  |  |
| COM4                                    | 2E8~2EF       | IRQ5      |  |  |  |

COM1-4 can share one IRQ that can be selected in BIOS setup under Windows 98 and Windows NT. Choices are: IRQ3, IRQ4, IRQ5 or IRQ10.

# 2.11 PC/104 connectors (CN5)

The PCM-9340 is equipped with a 16-bit ISA signal PC/104 connector for future expansion. See Appendix B for details.

# 2.12 Ethernet Connections (CN6, LED1, LED2)

The PCM-9340 is equipped with a high performance 32-bit PCI Ethernet interface which is fully compliant with IEEE 802.3u 10/100 Mbps CSMA/CD standards. It is supported by all major network operating systems.

The Ethernet medium can be configured via the RSET8139.EXE program included on the utility disk. (See Chapter 5 for detailed information.)

PCM-9340 User's Manual

#### 2.12.1 100Base-T RJ-45 connector (CN6)

100Base-T connections are made via the on-board RJ-45 connector.

#### 2.12.2 Network boot

The network boot feature is built into the BIOS. It can be enabled or disabled in the chipset setup of the CMOS configuration. Refer to Chapter 3, "Award BIOS Setup," for more information.

#### 2.12.3 Ethernet LED and HDD/power LEDs (LED1, LED2)

#### Ethernet LED (LED1)

| Table 2.9: Ethernet LED setup |         |  |  |
|-------------------------------|---------|--|--|
| LED                           | Setting |  |  |
| Green lamp                    | Тх      |  |  |
| Yellow lamp                   | Link    |  |  |

LED 1 should be set so that when the cable is connected, the yellow lamp is activated; and when data is transmitted, the green lamp is activated. Note polarity on LEDs.

#### Power and HDD LED (LED2)

| Table 2.10: HDD/power LED setup |         |  |  |  |
|---------------------------------|---------|--|--|--|
| LED                             | Setting |  |  |  |
| Green lamp                      | Power   |  |  |  |
| Yellow lamp                     | HDD     |  |  |  |

LED 2 should be set so when the HDD is accessed, the yellow lamp is activated; and when the power is on, the green lamp is activated. Polarity is important on LED lamps.

# 2.13 Keyboard and PS/2 mouse connector (CN7)

The PCM-9340 board provides a keyboard connector. A 6-pin mini-DIN connector (CN7) on the card mounting bracket supports singleboard computer applications. The card comes with an adapter to convert from the 6-pin mini-DIN connector to a standard DIN connector and to a PS/2 mouse connector.

# 2.14 IR connector (CN8)

This connector supports the optional wireless infrared transmitting and receiving module. This module mounts on the system case. You must configure the setting through BIOS setup.

### 2.15 Enhanced IDE HDD Connector (CN9)

You can attach two IDE (Integrated Device Electronics) drives to the PCM-9340 internal controller. The PCM-9340 SBC card has an EIDE connector, CN9.

Wire number 1 on the cable is red or blue, and the other wires are gray. Connect one end to connector CN9 on the PCM-9340. Make sure that the red (or blue) wire corresponds to pin 1 on the connector. See Figure 2-1, where pin 1 is indicated with a triangle or a solid square.

Unlike floppy drives, IDE hard drives can connect in either position on the cable. If you install two drives, you will need to set one as the master and one as the slave. You do this by setting the jumpers on the drives. If you use just one drive, you should set it as the master. See the documentation that came with your drive for more information.

Connect the first hard drive to the free end of the cable. Wire 1 on the cable should also connect to pin 1 on the hard drive connector, which should be labeled on the drive circuit board. Check the documentation that came with the drive for more information. If you are using a second drive, connect it to the remaining connector on the same cable.

# 2.16 VGA interface connections (CN10, CN15, CN19)

The PCM-9340's PCI SVGA interface can drive conventional CRT displays and is capable of driving a wide range of flat panel displays, including passive and active LCD displays. The board has two connectors to support these displays, one for standard CRT VGA monitors and one for flat panel displays.

#### 2.16.1 CRT display connector (CN10)

CN10 is a 16-pin, dual-inline header used for conventional CRT displays. A simple one-to-one adapter can be used to match CN10 to a standard 15-pin D-SUB connector commonly used for VGA.

Pin assignments for CRT display connector CN18 are detailed in Appendix C.

PCM-9340 User's Manual

# 2.16.2 Extension flat panel connector (CN15)

CN15 consists of a 20-pin connector which is Hirose's product no. DF13A-20DP-1.25V. The PCM-9340 supports a 36-bit LCD panel which must be connected to both the CN19 (40-pin) and the CN15 (20-pin). The pin assignments for both CN19 and the CN15 can be found in Appendix C.

# 2.16.3 Flat panel display connector (CN19)

CN19 consists of a 40-pin connector which can support a 24-bit LCD panel. It is Hirose's product no. DF13A-40DP-1.25 V  $\,$ 

The PCM-9340 provides a bias control signal on CN19 that can be used to control the LCD bias voltage. It is recommended that the LCD bias voltage not be applied to the panel until the logic supply voltage (+5 V or +3.3 V) and panel video signals are stable. Under normal operation, the control signal (ENAVEE) is active high. When the PCM-9340's power is applied, the control signal is low until just after the relevant flat panel signals are present.

# 2.17 Audio interfaces (CN11, CN17) (optional)

The PCM-9340 is equipped with a high-quality audio interface, which provides 16-bit CD-quality recording and playback as well as OPL3 compatible FM music. It is supported by all major operating systems.

# 2.17.1 Audio connector (CN11)

The PCM-9340 provides all major audio signals on a 16-pin flat-cable connector, CN11. These audio signals include Microphone in (mono), Line in (stereo), Line out (stereo), and Speaker out (stereo). If you use traditional telephone jack connectors for these audio signals, you will need an adapter cable.

# 2.17.2 CD audio input connector (CN17)

Any CD-ROM drive can provide analog audio signal output when used as a music CD player. The CN17 on PCM-9340 is a connector to input CD audio signals into the audio controller. The audio cable of your CD-ROM drive will be used to connect to CN17.

# 2.17.3 Audio power source setting (JP7)

The PCM-9340 is designed to work with a single +5 V power supply. The audio interface can also function normally under single +5V power supply, but most audio controllers require an independent power source generated from a +12 V power supply. The independent power source avoids the noise from the other digital circuits. The PCM-9340's audio interface

| can accept | t +12 V | power to | provide | improved | quality | audio. | This is | s done |
|------------|---------|----------|---------|----------|---------|--------|---------|--------|
| via JP7.)  |         |          |         |          |         |        |         |        |

| Table | 2.11: JP7: Audio Power Sou | rce Setting    |
|-------|----------------------------|----------------|
| Pins  | Function                   |                |
| 1-2*  | +5V (main power)           |                |
| 2-3   | Regulated +5V              |                |
|       | 3 2 1<br>0 0 0             | 3 2 1<br>0 0 0 |
|       | +5V (main power)*          | Regulated +5V  |

#### \* default setting

Configuration of the audio interface may be done entirely via the software utility. You do not have to set any jumpers if you don't want to. Refer to Chapter 6 for audio setup details.

# 2.18 ATX power (CN13, CN16, CN22)

The PCM-9340 supports an advanced soft power switch function, if an ATX power supply is used.

Important Make sure that the ATX power supply can take at least a 10 mA load on the 5 V standby lead (5VSB). If not, you may have difficulty powering on your system.

To enable the soft power switch function, get the specially designed ATXto-EBX power cable (PCM-9340 optional item, part no. 1703200201).

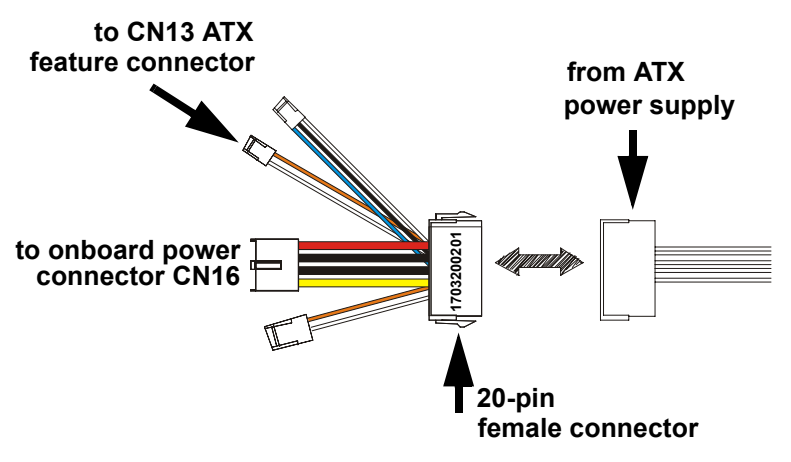

Figure 2.3: Wiring for ATX feature power

Connect the ATX female end to the ATX connector from the power supply.

#### 2.18.1 ATX feature connector (CN13)

Connect the tiny 2-wire plug to CN13 (ATX feature connector).

#### 2.18.2 Board Main Power (CN16)

Connect the 4-wire plug to CN16.

#### 2.18.3 ATX soft power switch (CN22)

Connect the power on/off button to CN22. (A momentary button switch should be used.)

## 2.19 FDD connector (CN14)

You can attach up to two floppy disk drives to the PCM-9340's onboard controller. You can use any combination of 5.25" (360 KB/1.2 MB) and/ or 3.5" (720 KB/1.44/2.88 MB) drives.

The card comes with a 34-pin daisy-chain drive connector cable. On one end of the cable is a 34-pin flat-cable connector. On the other end are two sets of floppy disk drive connectors. Each set consists of a 34-pin flat-cable connector (usually used for 3.5" drives) and a printed-circuit-board connector (usually used for 5.25" drives). You can use only one connector in each set. The set on the end (after the twist in the cable) connects to the A: floppy. The set in the middle connects to the B: floppy.

#### 2.20 Parallel port connector (CN18)

The parallel port is designated as LPT1, and is normally used to connect the CPU card to a printer. The PCM-9340 includes an on-board parallel port, accessed through a 26-pin flat-cable connector, CN18. The card comes with an adapter cable which lets you use a traditional DB-25 connector. The cable has a 26-pin connector on one end and a DB-25 connector on the other, mounted on a retaining bracket. The bracket installs at the end of an empty slot in your chassis, giving you access to the connector.

To install the bracket, find an empty slot in your chassis. Unscrew the plate that covers the end of the slot. Screw in the bracket in place of the plate. Next, attach the flat-cable connector to CN18 on the CPU card. Wire 1 of the cable is red or blue, and the other wires are gray. Make sure that wire 1 corresponds to pin 1 of CN18. Pin 1 is on the right side of CN18.

#### 2.21 General Purpose Input Output (CN20)

The PCM-9340 supports 8-bit GPIO through CN20. The 8 digital in- and out-puts can be programmed to read or control devices, with input or out-put defined. The default setting is 4 bits input and 4 bits output.

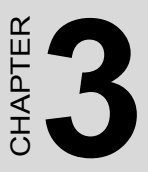

# **Award BIOS Setup**

This chapter describes how to set BIOS configuration data.

# Chapter 3 Award BIOS Setup

#### 3.1 System test and initialization

These routines test and initialize board hardware. If the routines encounter an error during the tests, you will either hear a few short beeps or see an error message on the screen. There are two kinds of errors: fatal and non-fatal. The system can usually continue the boot up sequence with non-fatal errors. Non-fatal error messages usually appear on the screen along with the following instruction:

#### press <F1> to RESUME

Write down the message and press the F1 key to continue the bootup sequence.

#### 3.1.1 System configuration verification

These routines check the current system configuration against the values stored in the board's CMOS memory. If they do not match, the program outputs an error message. You will then need to run the BIOS setup program to set the configuration information in memory.

There are three situations in which you will need to change the CMOS settings:

- 1. You are starting your system for the first time
- 2. You have changed the hardware attached to your system
- 3. The CMOS memory has lost power and the configuration information has been erased.

The PCM-9340 Series' CMOS memory has an integral lithium battery backup. The battery backup should last ten years in normal service, but when it finally runs down, you will need to replace the complete unit.

# 3.2 Award BIOS setup

Award's BIOS ROM has a built-in Setup program that allows users to modify the basic system configuration. This type of information is stored in battery-backed CMOS RAM so that it retains the Setup information when the power is turned off.

#### 3.2.1 Entering setup

Power on the computer and press <Del> immediately. This will allow you to enter Setup.

| CMOS Setup Utility - Copyright                                                                                                    | t (C) 1984-2001 Award Software                                                                                  |  |  |  |
|----------------------------------------------------------------------------------------------------|----------------------------------------------------------------------------------------------------|--|--|--|
| <ul> <li>Standard CMOS Features</li> <li>Advanced BIOS Features</li> <li>Advanced Chipset Features</li> <li>Integrated Peripherals</li> <li>Power Management Setup</li> </ul> | ▶ PnP/PCI Configurations<br>Load Optimized Defaults<br>Set Password<br>Save & Exit Setup<br>Exit Without Saving |  |  |  |
| Esc : Quit F9 : Menu in BIOS<br>F10 : Save & Exit Setup                                                                                                    | ↑↓++ : Select Item                                                                                              |  |  |  |
| Time, Date, Hard Disk Type                                                                                                    |                                                                                                    |  |  |  |

Figure 3.1: BIOS setup program initial screen

#### 3.2.2 Standard CMOS Features setup

When you choose the Standard CMOS Features option from the Initial Setup Screen menu, the screen shown below is displayed. This standard Setup Menu allows users to configure system components such as date, time, hard disk drive, floppy drive and display. Once a field is highlighted, on-line help information is displayed in the left bottom of the Menu screen.

| Date (mm:dd:yy)         Time (hh:mm:ss)         > IDE Primary Master         > IDE Secondary Master         > IDE Secondary Slave | Standard CMOS Features<br>Thu, Oct 11 2001<br>11 : 38 : 1<br>[ None] | Item Help         Menu Level →         Change the day, month,         year and century |  |  |
|----------------------------------------------------------------------------------------------------|----------------------------------------------------------------------|----------------------------------------------------------------------------------------|--|--|
| Drive A<br>Drive B                                                                                                    | [1.44M, 3.5 in.]<br>[None]                                           |                                                                                        |  |  |
| Video<br>Halt On                                                                                                    | [EGA/VGA]<br>[All , But Keyboard]                                    |                                                                                        |  |  |
| Base Memory<br>Extended Memory<br>Total Memory                                                                                    | 640K<br>65472K<br>1024K                                              |                                                                                        |  |  |
| ^↓++:Move Enter:Select +/-/PU/PD:Value F10:Save ESC:Exit F1:General Help<br>F5:Previous Values F7: Optimized Defaults             |                                                                      |                                                                                        |  |  |

Figure 3.2: CMOS Features setup

#### 3.2.3 Advanced BIOS Features setup

By choosing the Advanced BIOS Features Setup option from the Initial Setup Screen menu, the screen below is displayed. This sample screen contains the manufacturer's default values for the PCM-9340 Series.

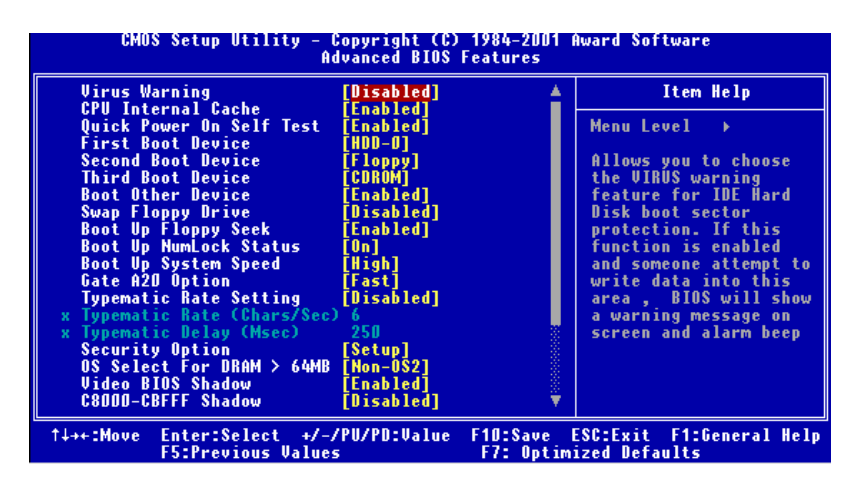

Figure 3.3: Advanced BIOS Features setup

#### 3.2.4 Advanced Chipset Features setup

By choosing the Advanced Chipset Features option from the Initial Setup Screen menu, the screen below is displayed. This sample screen contains the manufacturer's default values for the PCM-9340 Series.

| CMOS Setup Utility - Copyright (C) 1984-2001 Award Software<br>Advanced Chipset Features |                                   |                        |                       |                       |                    |        |  |
|------------------------------------------------------------------------------------------|-----------------------------------|------------------------|-----------------------|-----------------------|--------------------|--------|--|
| ISA Clo                                                                                  | ck<br>emory Size                  | [14.3MHz/2]            |                       | Item Help             |                    |        |  |
| SDBOM C<br>DRAM_Wr                                                                       | enorg 312e<br>lock<br>ite_Posting | (100MHZ)<br>(DISABLED) |                       | Menu Le               | uel ⊧              |        |  |
| ↑↓++:Move                                                                                | Enter:Select<br>F5:Previous Va    | +/-/PU/PD:Value        | F10:Save<br>F7: Optim | ESC:Exit<br>ized Defa | F1:General<br>ults | l Help |  |

Figure 3.4: Advanced Chipset Features setup
# 3.2.5 Integrated Peripherals

Choosing the Integrated Peripherals option from the Initial Setup Screen menu should produce the screen below. Here we see the manufacturer's default values for the PCM-9340 Series. The PANEL TYPE by default supports a 18-bit 640 x 480 TFT LCD panel display.

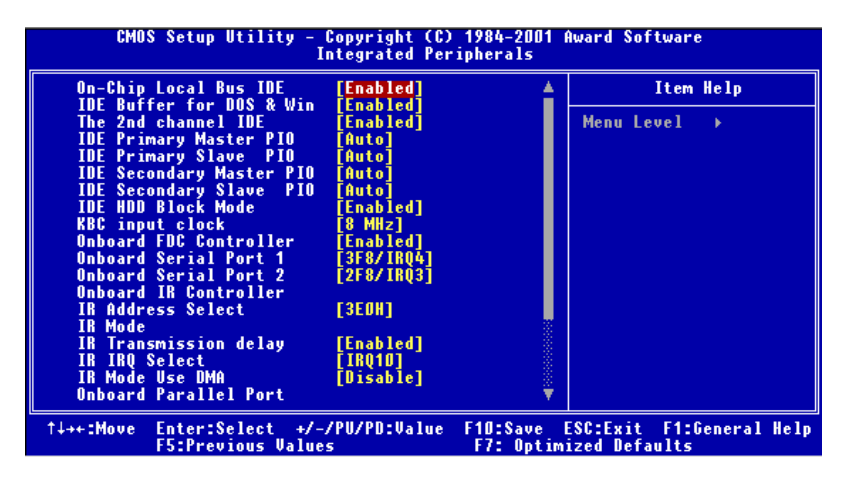

Figure 3.5: Integrated Peripherals

# 3.2.6 Power Management Setup

By choosing the Power Management Setup option from the Initial Setup Screen menu, the screen below is displayed. This sample screen contains the manufacturer's default values for the PCM-9340 Series.

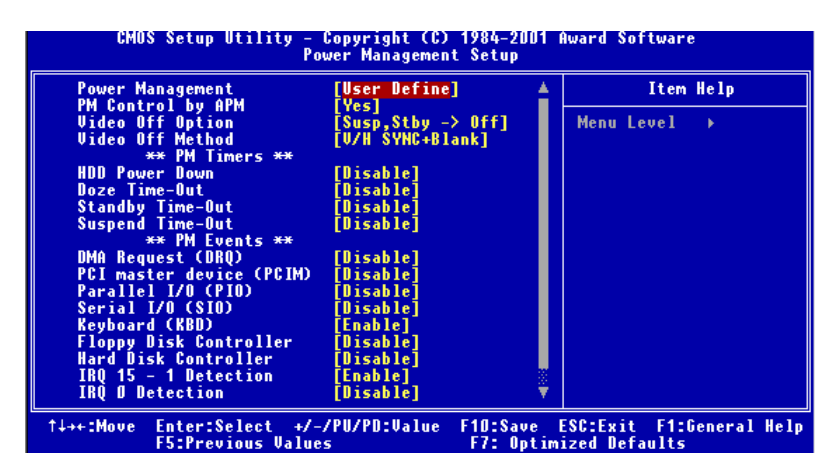

Figure 3.6: Power Management Setup

# 3.2.7 PnP/PCI Configurations

By choosing the PnP/PCI Configurations option from the Initial Setup Screen menu, the screen below is displayed. This sample screen contains the manufacturer's default values for the PCM-9340 Series.

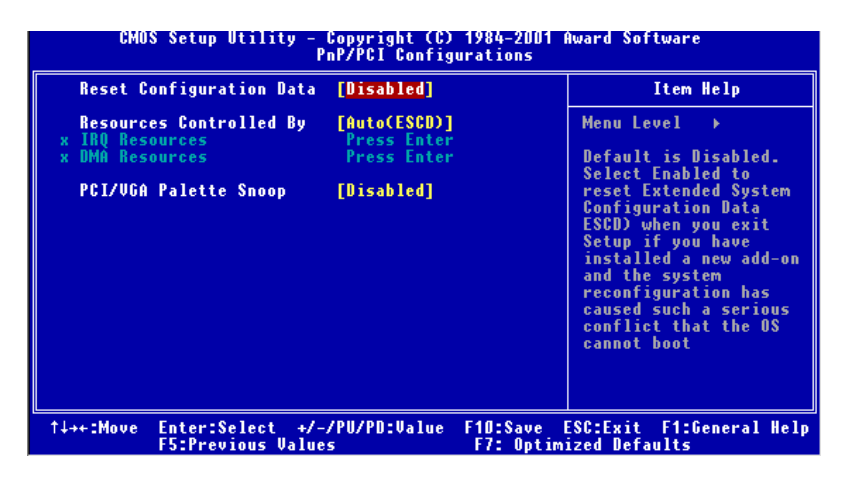

Figure 3.7: PnP/PCI Configurations

# 3.2.8 Load Optimized Defaults

Load Optimized Defaults loads the default system values directly from ROM. If the stored record created by the Setup program should ever become corrupted (and therefore unusable), these defaults will load automatically when you turn the PCM-9340 Series system on.

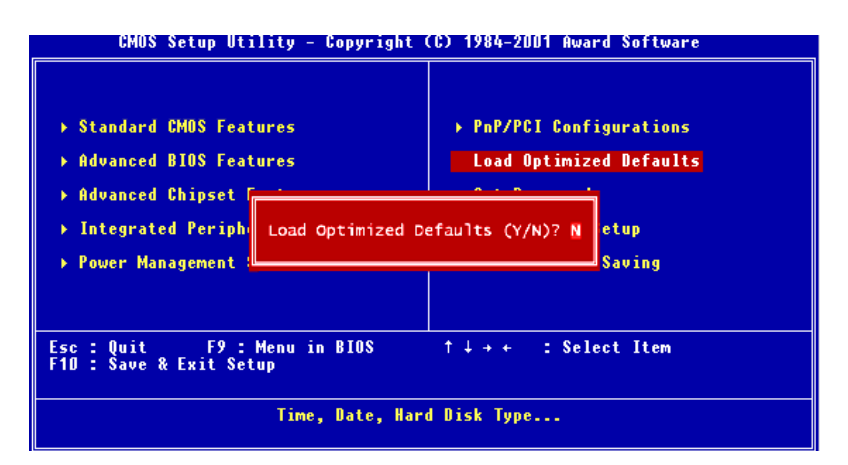

Figure 3.8: Load BIOS defaults screen

# 3.2.9 Set Password

**Note** To enable this feature, you should first go to the Advanced BIOS Features menu, choose the Security Option, and select either Setup or System, depending on which aspect you want password protected. Setup requires a password only to enter Setup. System requires the password either to enter Setup or to boot the system.

A password may be at most 8 characters long.

#### To Establish Password

- 1. Choose the Set Password option from the CMOS Setup Utility main menu and press <Enter>.
- 2. When you see "Enter Password," enter the desired password and press <Enter>.

- 3. At the "Confirm Password" prompt, retype the desired password, then press <Enter>.
- 4. Select Save to CMOS and EXIT, type <Y>, then <Enter>.

#### To Change Password

- 1. Choose the Set Password option from the CMOS Setup Utility main menu and press <Enter>.
- 2. When you see "Enter Password," enter the existing password and press <Enter>.
- 3. You will see "Confirm Password." Type it again, and hit <Enter>.
- 4. Select Set Password again, and at the "Enter Password" prompt, enter the new password and press <Enter>.
- 5. At the "Confirm Password" prompt, retype the new password, and press <Enter>.
- 6. Select Save to CMOS and EXIT, type <Y>, then <Enter>.

#### To Disable Password

- 1. Choose the Set Password option from the CMOS Setup Utility main menu and press <Enter>.
- 2. When you see "Enter Password," enter the existing password and press <Enter>.
- 3. You will see "Confirm Password." Type it again, and hit <Enter>.
- 4. Select Set Password again, and at the "Enter Password" prompt, don't enter anything; just press <Enter>.
- 5. At the "Confirm Password" prompt, again don't type in anything; just press <Enter>.

Select Save to CMOS and EXIT, type <Y>, then <Enter>.

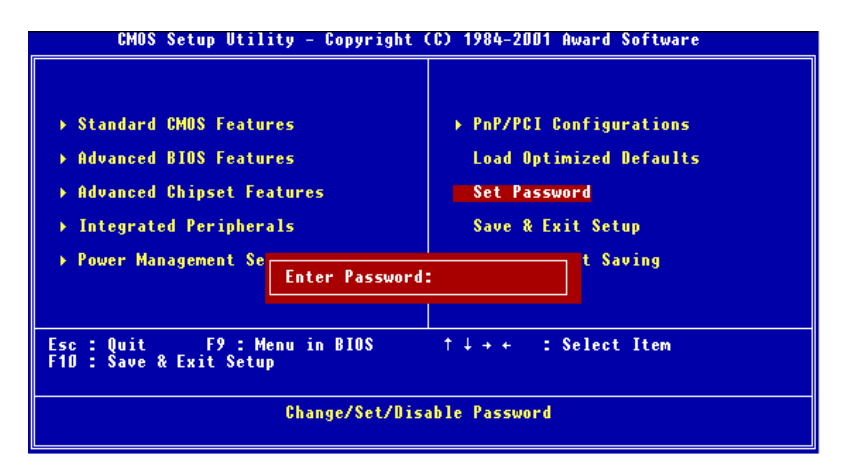

Figure 3.9: Set Password

# 3.2.10 Save & Exit Setup

If you select this option and press <Y> then <Enter>, the values entered in the setup utilities will be recorded in the chipset's CMOS memory. The microprocessor checks this every time you turn your system on and uses the settings to configure the system. This record is required for the system to operate.

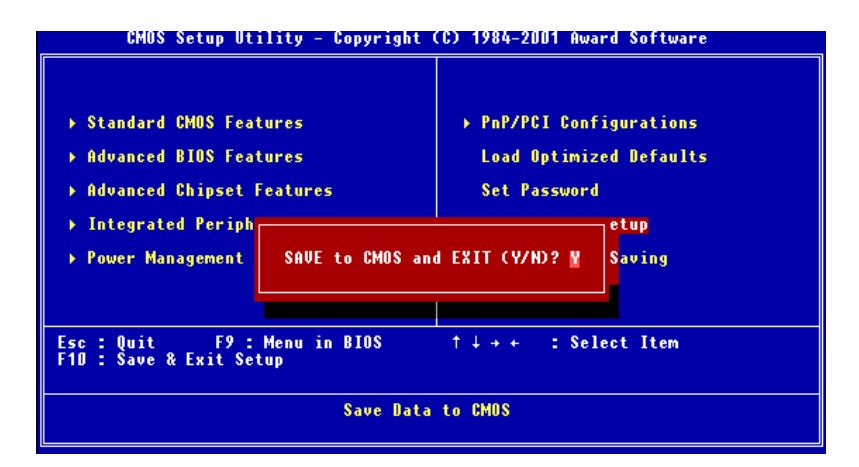

Figure 3.10: Save and Exit Setup

# 3.2.11 Exit Without Saving

Selecting this option and pressing <Enter> lets you exit the Setup program without recording any new values or changing old ones.

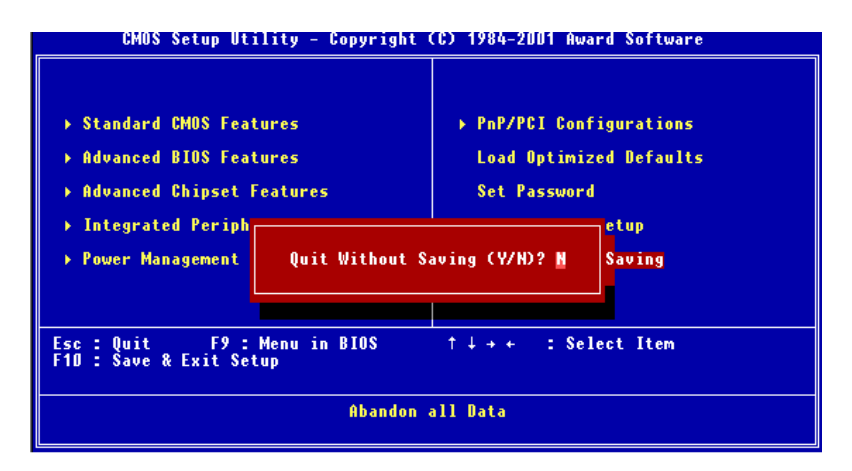

Figure 3.11: Exit without Saving

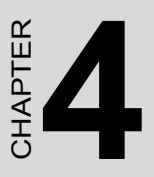

# SVGA Setup

- Introduction
- Installation of SVGA drivers -for Windows 95/98/NT

# Chapter 4 PCI SVGA Setup

# 4.1 Introduction

The PCM-9340 has an on-board LCD/VGA interface. The specifications and features are described as follows:

#### 4.1.1 Chipset

The PCM-9340 uses a SMI LynxEM+ 712G chipset for its SVGA controller. It supports many popular 18-bit LCD displays and conventional analog CRT monitors. The VGA BIOS supports LCD. In addition, it also supports interlaced and non-interlaced analog monitors (color and monochrome VGA) in high-resolution modes while maintaining complete IBM VGA compatibility. Digital monitors (i.e. MDA, CGA, and EGA) are NOT supported. Multiple frequency (multisync) monitors are handled as if they were analog monitors.

#### 4.1.2 Display memory

With 2MB shared memory, the VGA controller can drive CRT displays or color panel displays with resolutions up to 1280 x 1024 at 256 colors.

# 4.2 Installation of the SVGA Driver

Complete the following steps to install the SVGA driver.

Notes: 1. The windows illustrations in this chapter are intended as examples only. Please follow the listed steps, and pay attention to the instructions which appear on your screen.

2. For convenience, the CD-ROM drive is designated as "D" throughout this chapter.

3. When you are using a CRT display, please make sure that your resolution settings (in the BIOS setup) are the same as your VGA resolution settings (in Windows). Otherwise your display may behave strangely.

## 4.2.1 Installation for Windows 95

1. In the Windows 95 Main screen, click on "Start," select "Settings," then "Control Panel." Double click the "Display" icon.

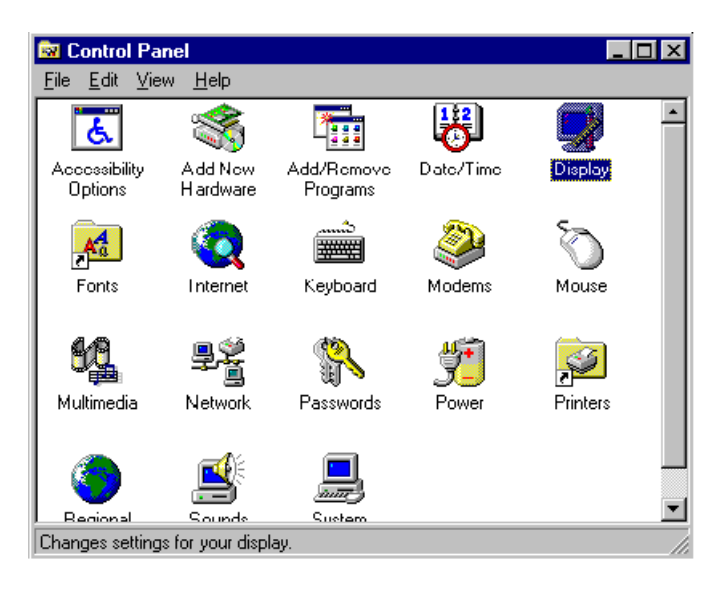

2. Select the "Settings" tab, then click the "Advanced Properties" button.

| Display Properties                                         |
|------------------------------------------------------------|
| Background Screen Saver Appearance Settings                |
|                                                            |
| Color palette                                              |
| Eont size<br>Small Fonts                                   |
| Normal size (96 dpi)                                       |
| Show settings icon on task bar <u>A</u> dvanced Properties |
| OK Cancel Apply                                            |

3. Choose the "Adapter" tab, then press the "Change..." button.

| Advanced Display Prope                                                          | erties                                                                             | ? ×                 |
|---------------------------------------------------------------------------------|------------------------------------------------------------------------------------|---------------------|
| Adapter Monitor Perfor                                                          | mance                                                                              |                     |
| Adapter / Driver inform<br>Manufacturer:<br>Software version:<br>Current files: | iraphics Adapter (VGA)<br>ation<br>(Standard display types)<br>4.0<br>vga.drv,*vdd | Change              |
|                                                                                 |                                                                                    | and the second      |
|                                                                                 |                                                                                    | Cancel <u>Apply</u> |

4. Press the "Have Disk" button.

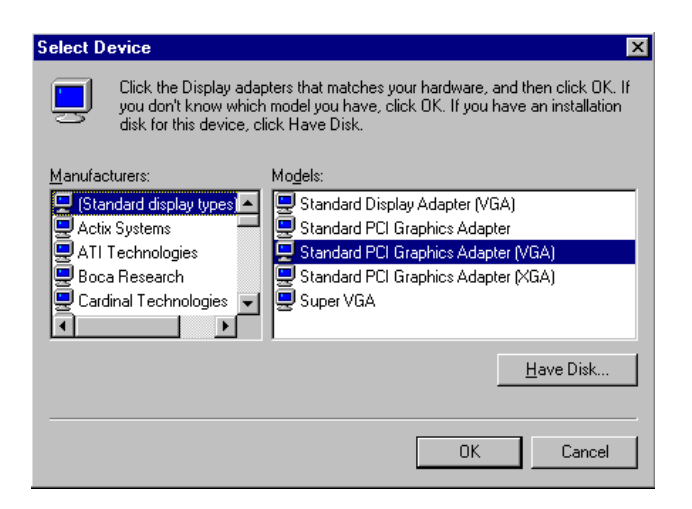

5. Direct the path to the SMI VGA driver in the CD and click "OK" to install the driver.

| Install From Disk |                                                                                            | ×              |
|-------------------|--------------------------------------------------------------------------------------------|----------------|
| _                 | Insert the manufacturer's installation disk into<br>the drive selected, and then click OK. | OK<br>Cancel   |
|                   | Copy manufacturer's files from:<br>D:\VGA\WIN95                                            | <u>B</u> rowse |

6. Select the highlighted item, and click the "OK" button.

| Select D         | Select Device                                                                                                    |  |  |
|------------------|----------------------------------------------------------------------------------------------------|--|--|
|                  | Display adapters: The following models are compatible with your hardware.<br>Click the one you want to set up, and then click DK. If your model is not on<br>the list, click Show All Devices. This list shows only what was found on the<br>installation disk. |  |  |
| Mode <u>l</u> s: |                                                                                                    |  |  |
| 💻 Silico         | on Motion LynxEM                                                                                                    |  |  |
|                  |                                                                                                    |  |  |
| Show             | / <u>c</u> ompatible devices                                                                                                    |  |  |
| 🔿 Shov           | v <u>a</u> ll devices                                                                                                    |  |  |
|                  |                                                                                                    |  |  |
|                  | OK Cancel                                                                                                    |  |  |

7. "Silicon Motion LynxEM" appears under the adapter tab. Click the "Apply" button, then the "OK" button.

| Advanced Display Pro | perties                  | ? ×                |
|----------------------|--------------------------|--------------------|
| Adapter Monitor Per  | formance                 |                    |
| Silicon Motio        | n LynxEM                 | Change             |
| Manufacturer:        | Silicon Motion Inc.      |                    |
| Software version:    | 4.11.01.0031             |                    |
| Current files:       | smdrv.drv,*vdd,smvdd.vxd |                    |
|                      |                          |                    |
|                      |                          |                    |
|                      |                          |                    |
|                      |                          |                    |
| - Herresh rate       |                          |                    |
| Optimal              |                          |                    |
| <u> </u>             |                          |                    |
|                      |                          |                    |
|                      |                          |                    |
|                      | Close Ca                 | ancel <u>Apply</u> |

8. Press "Yes" to reboot.

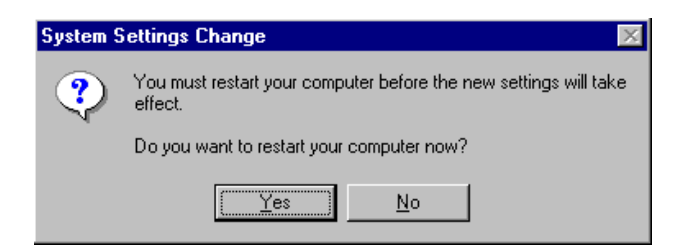

# 4.2.2 Installation for Windows 98

1. Select "Start", "Settings", "Control Panel", double click "Display", press "Settings," then press the "Advanced..." button.

| Display Properties                                      |
|---------------------------------------------------------|
| Background Screen Saver Appearance Effects Web Settings |
|                                                         |
|                                                         |
|                                                         |
| 2 2 2 2 2 2 2 2 2 2 2 2 2 2 2 2 2 2 2 2                 |
| <u> </u>                                                |
|                                                         |
|                                                         |
|                                                         |
| Display:                                                |
| NEL L900 on 5/5 6326                                    |
| Colors Screen area                                      |
| High Color (16 bit)                                     |
| 800 by 600 pixels                                       |
| Extend my Windows desktop onto this monitor.            |
| OK Cancel Apply                                         |

2. Select "Adapter," then "Change."

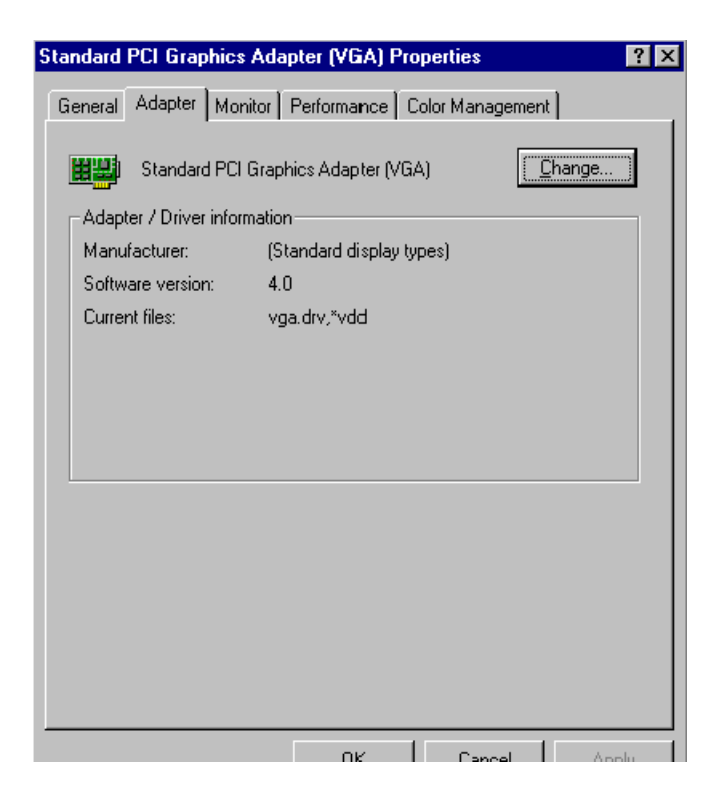

3. Select "Display a list of all...." and press "Next."

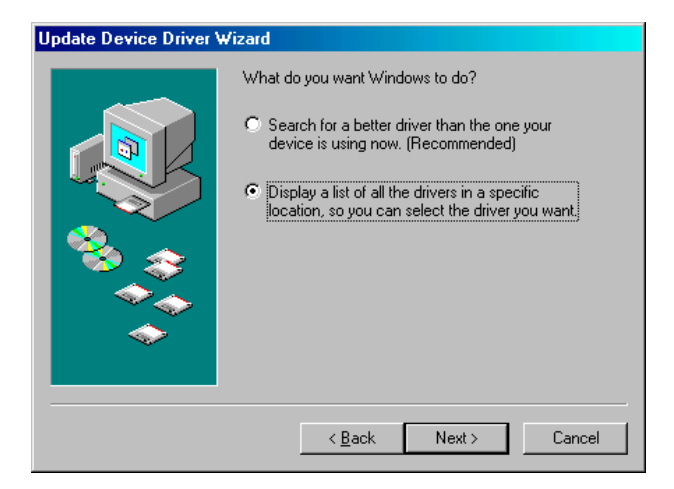

4. Press the "Have disk..." button.

| Update I         | Device Driver Wizard                                                                                                    |
|------------------|----------------------------------------------------------------------------------------------------|
|                  | Select the manufacturer and model of your hardware device. If you have a<br>disk that contains the updated driver, click Have Disk. To install the updated<br>driver, click Finish. |
| Mo <u>d</u> els: |                                                                                                    |
|                  |                                                                                                    |
| 🖲 Sho            | w <u>c</u> ompatible hardware. <u>H</u> ave Disk                                                                                                    |
| O Sho            | w <u>a</u> ll hardware.                                                                                                    |
|                  | < <u>B</u> ack Next > Cancel                                                                                                    |

5. Insert the CD into the CD-ROM drive. Type in the path to the CD-ROM, then press "OK"

| Install Fr | om Disk                                                                                    | ×              |
|------------|--------------------------------------------------------------------------------------------|----------------|
| 4          | Insert the manufacturer's installation disk into<br>the drive selected, and then click OK. | OK<br>Cancel   |
|            | Copy manufacturer's files from:<br>D:\VGA\WIN98                                            | <u>B</u> rowse |

6. Select the highlighted item, then click "OK."

| Select De | evice                                                                                                    | × |
|-----------|----------------------------------------------------------------------------------------------------|---|
| 9         | Display adapters: The following models are compatible with your hardware.<br>Dick the one you want to set up, and then click OK. If your model is not on<br>the list, click Show All Devices. This list shows only what was found on the<br>installation disk. |   |
| Models:   |                                                                                                    |   |
| 🖳 Silico  | n Motion LynxEM (11- 3-1999)                                                                                                    |   |
| P Silico  | n Motion LynxEM [11- 3-1999]                                                                                                    |   |
| Show      | compatible devices                                                                                                    |   |
| C Show    | <u>a</u> ll devices                                                                                                    |   |
|           | OK Cancel                                                                                                    |   |

7. "Silicon Motion LynxEM" appears under the adapter tab. Click the "Apply" button.

| (Unknown Device) Proj   | perties                | ? >                 |
|-------------------------|------------------------|---------------------|
| General Adapter Perf    | ormance                |                     |
| Silicon Motion          | LynxEM                 | Change              |
| Adapter / Driver inform | nation                 |                     |
| Manufacturer:           | Silicon Motion Inc.    |                     |
| Software version:       | 4.11.01.0043           |                     |
| Current files:          | smdrv.drv,*vdd,smvdd.v | vxd                 |
|                         |                        |                     |
|                         |                        |                     |
|                         |                        |                     |
|                         |                        |                     |
|                         |                        |                     |
|                         |                        |                     |
|                         |                        |                     |
|                         |                        |                     |
|                         |                        |                     |
|                         |                        |                     |
|                         |                        |                     |
|                         | Close                  | Cancel <u>Apply</u> |

8. Press "Yes" to reboot.

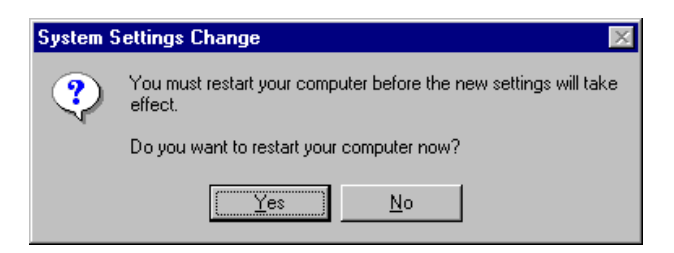

## 4.2.3 Installation for Windows NT

1. Select "Start", "Settings", "Control Panel" and double click the "Display" icon.

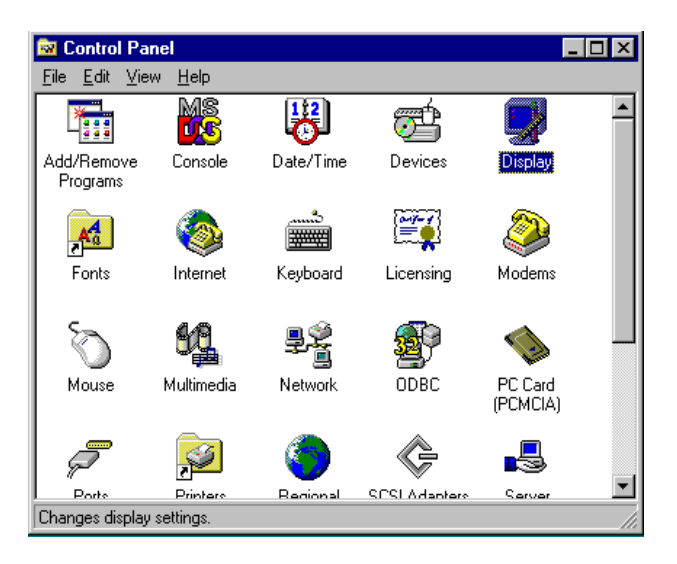

2. Choose the "Settings" tab, and press the "Display Type" button.

| Display Properties                                |
|---------------------------------------------------|
| Background Screen Saver Appearance Plus! Settings |
|                                                   |
| Color Palette                                     |
| 16 Colors Less More                               |
| 640 by 480 pixels                                 |
| Eont Size Befresh Frequency                       |
| Small Fonts                                       |
| List All Modes Test Display Type                  |
| OK Cancel Apply                                   |

3. Press the "Change..." button.

| Display Properties                                     |
|--------------------------------------------------------|
| Background Screen Saver Appearance Plus! Settings      |
| Display Type ? 🗙                                       |
| Adapter Type                                           |
| vga compatible display adapter <u>Change</u><br>Detect |
| Driver Information                                     |
| Manufacturer: Microsoft Corporation                    |
| Version Numbers: 4.00, 4.0.0                           |
| Current Files: vga.sys, vga.dll                        |
| Adapter Information                                    |
| Chip Type: <unavailable></unavailable>                 |
| DAC Type: <unavailable></unavailable>                  |
| Memory Size: <unavailable></unavailable>               |
| Adapter String: <unavailable></unavailable>            |
| Bios Information: <unavailable></unavailable>          |
| List All Modes I est Display Lype                      |
| OK Cancel Apply                                        |

4. Click the "Have Disk..." button.

| Change Display                                                                                                    | ×                                                                                                |
|----------------------------------------------------------------------------------------------------|--------------------------------------------------------------------------------------------------|
| Choose the manufacture adapter came with an                                                                              | urer and model of your display adapter. If your display<br>installation disk, click on HaveDisk. |
| Manufacturers:<br>Standard display types)<br>Actix<br>ATI Technologies<br>Cardex<br>Chips & Technologies<br>Cirrus Logic | Display:<br> VGA compatible display adapter                                                      |
|                                                                                                    | Have Disk                                                                                        |

5. Type the path to the CD-ROM, and press the "OK" button.

| Install Fro | om Disk                                                                                 | ×            |
|-------------|-----------------------------------------------------------------------------------------|--------------|
| _           | Insert the manufacturer's installation disk into the drive selected, and then click OK. | OK<br>Cancel |
|             | Copy manufacturer's files from:<br>D:\VGA\WIN_NT                                        | Browse       |

6. Select the highlighted item, and click the "OK" button.

| Change D  | Display                                                                                                    | × |
|-----------|----------------------------------------------------------------------------------------------------|---|
| 9         | Choose the manufacturer and model of your display adapter. If your display<br>adapter came with an installation disk, click on HaveDisk. |   |
| Display:  |                                                                                                    |   |
| Silicon N | fotion Lynx Family                                                                                                    |   |
|           |                                                                                                    |   |
|           |                                                                                                    |   |
| 1         |                                                                                                    | Í |
|           |                                                                                                    |   |
|           | Cancel                                                                                                    |   |

7. Press "Yes" to proceed.

| Third-pa | ty Drivers. 🛛 🕅                                                                                                    |
|----------|----------------------------------------------------------------------------------------------------|
| ?        | You are about to install a third-party driver.                                                                                                    |
| ~r*      | This driver was written by the hardware vendor, and is only provided<br>here as a convenience. For any problem with this driver, please<br>contact the hardware vendor. |
|          | Do you wish to proceed ?                                                                                                    |
|          | Yes No                                                                                                    |

8. Press "OK" to reboot.

| Installing | Driver X                                                                                                    |
|------------|----------------------------------------------------------------------------------------------------|
| ٩          | The drivers were successfully installed.<br>You must exit from the Display Properties window and reboot in order<br>for the changes to take effect. |
|            |                                                                                                    |

# 4.3 Further Information

For further information about the AGP/SVGA installation in your PCM-9340, including driver updates, troubleshooting guides and FAQ lists, visit the following web resources:

VIA website: www.via.com.tw

EMAC website: www.emacinc.com

# CHAPTER 2

# PCI Bus Ethernet Interface

This chapter provides information on Ethernet configuration. Introduction Installation of Ethernet drivers for Windows 95/98/NT Further information

# Chapter 5 PCI Bus Ethernet Interface

# 5.1 Introduction

The PCM-9340 is equipped with a high performance 32-bit Ethernet chipset which is fully compliant with IEEE 802.3 100 Mbps CSMA/CD standards. It is supported by major network operating systems. It is also both 100Base-T and 10Base-T compatible. The medium type can be configured via the RSET8139.exe program included on the utility disk.

The Ethernet port provides a standard RJ-45 jack onboard (CN6). The network boot feature can be utilized by incorporating the boot ROM image files for the appropriate network operating system. The boot ROM BIOS files are combined with system BIOS, which can be enabled/disabled in the BIOS setup.

# 5.2 Ethernet Driver Installation

Before installing the Ethernet driver, note the procedures below. You must know which operating system you are using in your PCM-9340 Series, and then refer to the corresponding installation steps. You will quickly and successfully complete the installation, even if you are not familiar with instructions for MS-DOS or Windows.

Note: The windows illustrations in this chapter are examples only. Follow the steps and pay attention to the instructions which appear on your screen.

## 5.2.1 Installation for Windows 95

- 1.
- a. Select "Start", "Settings". "Control Panel"b. Double click "System".

| 🔯 Control Pa                          | nel                 |                        |                | _        |    |
|---------------------------------------|---------------------|------------------------|----------------|----------|----|
| <u>F</u> ile <u>E</u> dit <u>V</u> ie | w <u>H</u> elp      |                        |                |          |    |
|                                       |                     | -999                   |                | - M      |    |
| Accessibility<br>Options              | Add New<br>Hardware | Add/Remove<br>Programs | Date/Time      | Display  |    |
| A                                     | 0                   |                        | 2              | Ø        |    |
| Fonts                                 | Internet            | Keyboard               | Modems         | Mouse    |    |
| 54                                    | ₽Ŷ                  | <b>P</b>               | <b>3</b>       | <b>J</b> |    |
| Multimedia                            | Network             | Passwords              | Power          | Printers |    |
| 0                                     |                     |                        |                |          |    |
| Regional<br>Settings                  | Sounds              | System                 |                |          | •  |
| Provides system                       | information ar      | id changes advan       | iced settings. |          | // |
|                                       |                     |                        |                |          |    |

2. Click "Device Manager" folder, then double click "PCI Ethernet Controller."

| System Properties ? 🗙                                                                                                    |
|----------------------------------------------------------------------------------------------------|
| General Device Manager Hardware Profiles Performance                                                                                                    |
| <ul> <li>View devices by type</li> <li>View devices by connection</li> <li>Computer</li> <li>CDROM</li> <li>Disk drives</li> <li>Disk drives</li> <li>Display adapters</li> <li>Floppy disk controllers</li> <li>Hard disk controllers</li> <li>Keyboard</li> <li>Monitor</li> <li>Monitor</li> <li>Other devices</li> <li>Other devices</li> <li>Ports (COM &amp; LPT)</li> <li>System devices</li> </ul> |
| Properties Refresh Remove Print OK Cancel                                                                                                    |

3. Select the "Driver" tab, then click "Update Driver ..."

| PCI Ethernet Co | ntroller Properties       |               | ? ×          |
|-----------------|---------------------------|---------------|--------------|
| General Driver  | Resources                 |               |              |
| 2               |                           |               |              |
| Provider:       |                           |               |              |
| Date:           |                           |               |              |
| Version:        | Not available             |               |              |
| No driver file  | s are required or have be | en loaded for | this device. |
| I               | Driver File Details       |               | te Driver    |
|                 |                           | ОК            | Cancel       |

4. Select "No, select driver from list," and click the "NEXT" button.

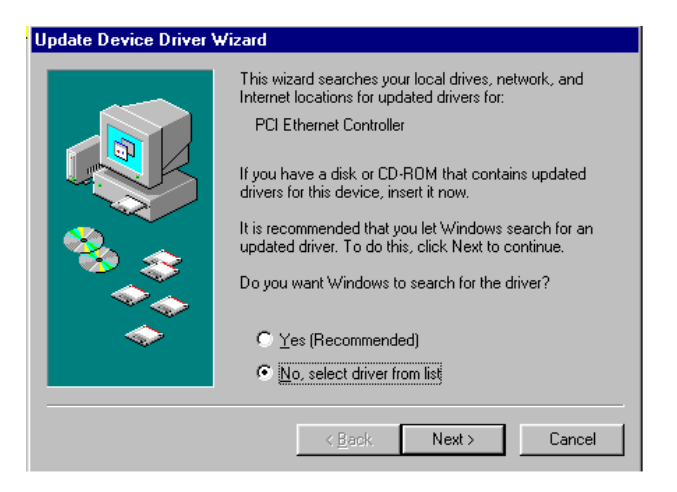

5. Highlight "Network Adapters" then click the "NEXT" button.

| Update Device Driver W | fizard                                                             |
|------------------------|--------------------------------------------------------------------|
|                        | Select the type of device from the list below, then click<br>Next. |
|                        |                                                                    |
|                        | < <u>B</u> ack Next> Cancel                                        |

6. Click "Have Disk..." to update the LAN driver.

| Select Device                                         | ×                                                                                                    |
|-------------------------------------------------------|----------------------------------------------------------------------------------------------------|
| Click the Netw<br>If you don't kn<br>disk for this de | ork adapters that matches your hardware, and then click OK.<br>w which model you have, click OK. If you have an installation<br>rice, click Have Disk. |
| Manufacturers:                                        | Mo <u>d</u> els:                                                                                                    |
| 🔢 (detected net drivers                               | Existing Ndis2 Driver                                                                                                    |
| 💷 3Com                                                | Existing ODI Driver                                                                                                    |
| B Accton                                              |                                                                                                    |
| Advanced Micro De                                     | ice                                                                                                    |
| Allied Telesyn                                        |                                                                                                    |
|                                                       |                                                                                                    |
|                                                       | Have Disk                                                                                                    |
|                                                       |                                                                                                    |
|                                                       | OK Cancel                                                                                                    |

7. Direct the path to the LAN driver to install it.

| Install Fr | om Disk                                                                                    | ×              |
|------------|--------------------------------------------------------------------------------------------|----------------|
| _          | Insert the manufacturer's installation disk into<br>the drive selected, and then click OK. | Cancel         |
|            | Copy manufacturer's files from:<br>D:\LAN\WIN95_V3.94                                      | <u>B</u> rowse |

8. Insert the Windows 95 CD and click "OK."

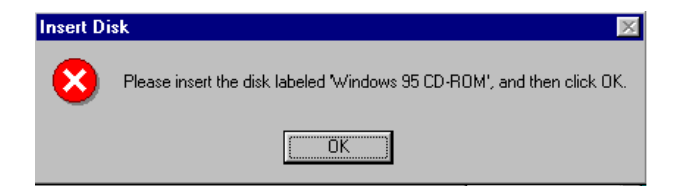

9. Reboot the system.

| System S | Settings Change 🛛 🕅                                                      |
|----------|--------------------------------------------------------------------------|
| ?        | You must restart your computer before the new settings will take effect. |
|          | Do you want to restart your computer now?                                |
|          | <u>Yes</u> <u>N</u> o                                                    |

## 5.2.2 Installation for Windows 98

a. Select "Start", "Settings". "Control Panel".
 b. Double click on the "System" icon.

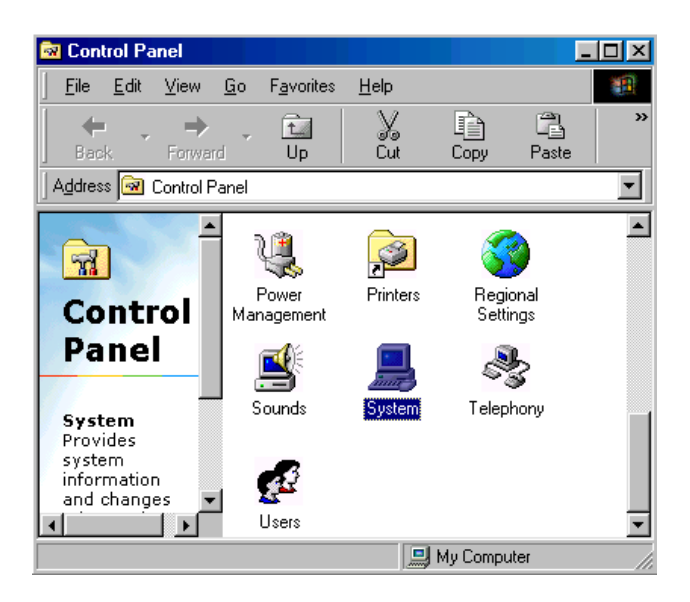

2. Click the "Device Manager" tab, then highlight "PCI Ethernet Controller"

| System Properties                                                                                                    | ? × |
|----------------------------------------------------------------------------------------------------|-----|
| General Device Manager Hardware Profiles Performance                                                                                                    |     |
| <ul> <li>View devices by type</li> <li>View devices by connection</li> <li>Computer</li> <li>Computer</li> <li>Computer</li> <li>Disk drives</li> <li>Disk drives</li> </ul>                                                                                                    |     |
| Bisping addpers     Bisping addpers                 |     |
| <ul> <li>Image: Provide the second second seco</li></ul> |     |
| Properties Refresh Remove Print                                                                                                    |     |
| OK Canc                                                                                                    | :el |

3. Click on "Properties," select the "Driver" tab, then "Update Driver..."

| PCI Ethernet Controller Properties                                                                                                | ? ×  |
|----------------------------------------------------------------------------------------------------|------|
| General Driver Resources                                                                                                    |      |
|                                                                                                    |      |
| Provider:                                                                                                    |      |
| Date:                                                                                                    |      |
|                                                                                                    |      |
| No driver files are required or have been loaded for this device<br>update the driver files for this device, click Update Driver. | . To |
|                                                                                                    |      |
|                                                                                                    |      |
| Driver File Details                                                                                                    |      |
| OK Car                                                                                                    | icel |
4. Select "Display a list of all the...." then hit "NEXT."

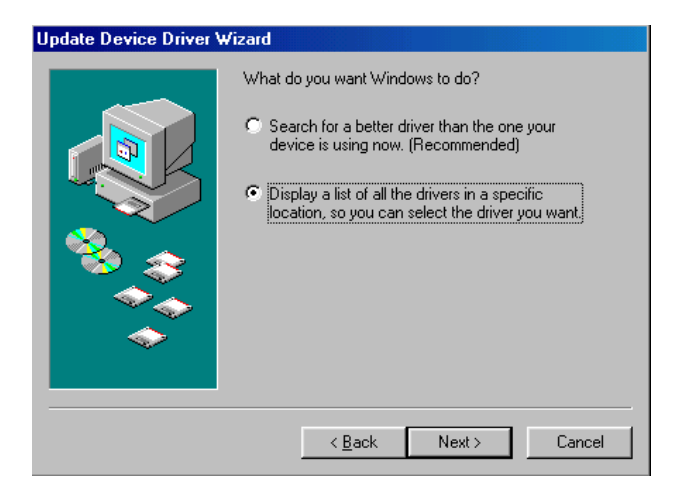

5. Select "Network adapters," and click the "NEXT" button.

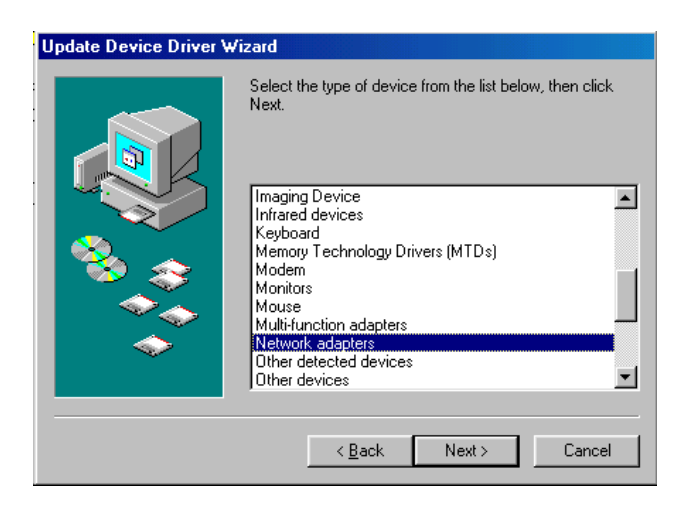

6. Click the "Have Disk..." button.

| Select D        | evice                                                      |                                                           |                                     |                            |                                         | ×            |
|-----------------|------------------------------------------------------------|-----------------------------------------------------------|-------------------------------------|----------------------------|-----------------------------------------|--------------|
| 田間              | Click the Netwo<br>If you don't know<br>disk for this devi | k adapters that n<br>v which model yo<br>ce, click Have D | natches you<br>u have, clic<br>isk. | r hardware,<br>k OK. If yo | , and then click I<br>u have an install | OK.<br>ation |
| <u>M</u> anufac | turers:                                                    | Mo <u>d</u> els:                                          |                                     |                            |                                         |              |
| 🖳 (dete         | ected net drivers)                                         | 🔺 🖳 Existin                                               | g Ndis2 Driv                        | ver                        |                                         |              |
| 💷 💷 (Infra      | ared COM port or o                                         | i 📰 Existin                                               | ig ODI Drive                        | el.                        |                                         |              |
| 💷 🕄 3Col        | m                                                          |                                                           |                                     |                            |                                         | - 1          |
| Accl            | ton                                                        |                                                           |                                     |                            |                                         | - 1          |
| Adap 🖳          | ptec                                                       | <u>_</u>                                                  |                                     |                            |                                         | - 1          |
|                 |                                                            |                                                           |                                     |                            |                                         | _            |
|                 |                                                            |                                                           |                                     |                            | <u>H</u> ave Disk.                      |              |
|                 |                                                            |                                                           |                                     |                            |                                         |              |
|                 |                                                            |                                                           | [                                   | OK                         | Cance                                   | el           |

7. a. Insert the CD ROM.

- b. Type "D:\LAN\WIN98\_V3.94" (where D: represents your CDROM drive).
- c. Click "OK".

| Install Fr | om Disk                                                                                    | ×              |
|------------|--------------------------------------------------------------------------------------------|----------------|
| _          | Insert the manufacturer's installation disk into<br>the drive selected, and then click OK. | Cancel         |
|            | Copy manufacturer's files from:<br>D:\Lan\WIN98_V3.94                                      | <u>B</u> rowse |

8. The system will now install the driver.

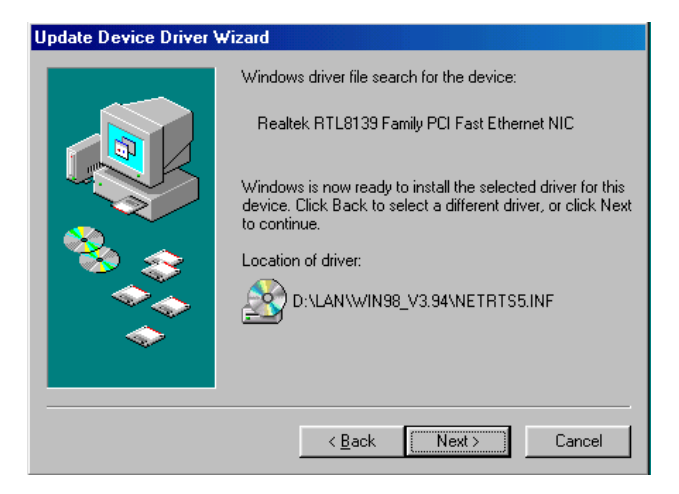

9. Insert the Windows 98 CD in the CDROM drive.

| Copying | Files                                                                           | ×                 |
|---------|---------------------------------------------------------------------------------|-------------------|
|         | The file 'choosusr.dll' on Windows 98<br>Second Edition CD-ROM cannot be found. | OK                |
|         | Insert Windows 98 Second Edition CD-ROM<br>in the selected drive, and click OK. | Cancel            |
|         |                                                                                 | <u>S</u> kip File |
|         | <u>C</u> opy files from:                                                        | <u>D</u> etails   |
|         | D:\WIN98                                                                        |                   |

#### 10. Reboot the system.

| System S | ettings Change 🛛 🔀                                                       |
|----------|--------------------------------------------------------------------------|
| ?        | You must restart your computer before the new settings will take effect. |
|          | Do you want to restart your computer now?                                |
|          | <u>Yes</u> <u>N</u> o                                                    |

#### 5.2.3 Installation for Windows NT

a. Select "Start," "Settings," and "Control Panel."
 b. Double click "Network".

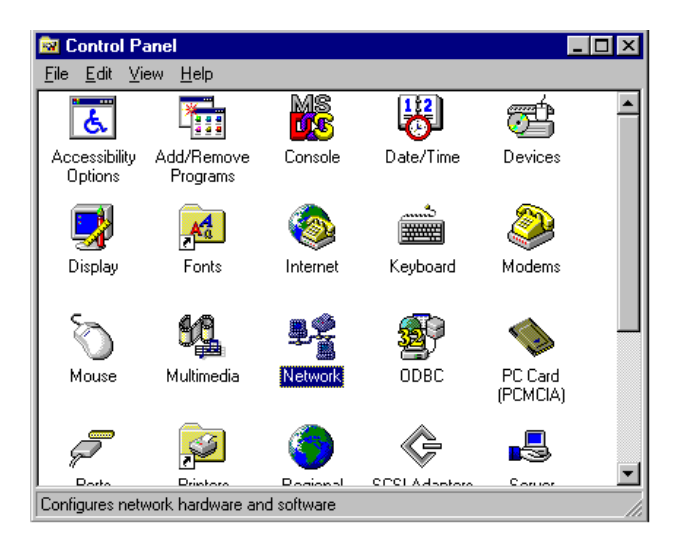

2. Click on "Select from list."

| Network Setup Wizard |                                                                                                    |
|----------------------|----------------------------------------------------------------------------------------------------|
|                      | To have setup start searching for a Network Adapter, click Start<br>Search button.<br>Start Search<br>Network <u>A</u> dapters:<br> |
|                      | ( <u><back< u="">) ⊻ext&gt; Cancel</back<></u>                                                                                      |

#### 3. Click "Have Disk..."

| Select Ne         | twork Adapter 🔗 🗙                                                                                                    |
|-------------------|----------------------------------------------------------------------------------------------------|
|                   | Click the Network Adapter that matches your hardware, and then<br>click OK. If you have an installation disk for this component, click<br>Have Disk. |
| <u>N</u> etwork . | Adapter:                                                                                                    |
| SCor              | n 3C508 ISA 16-bit Ethernet Adapter                                                                                                    |
| 3Cor              | m Etherlink II Adapter (also II/16 and II/16 TP)                                                                                                    |
| 🛛 💵 3Cor          | n Etherlink III ISA/PCMCIA Adapter                                                                                                    |
| 🛛 💵 3Cor          | n EtherLink III PCI Bus-Master Adapter (3C590)                                                                                                    |
| 🛛 💵 3Cor          | n Etherlink16/EtherLink16 TP Adapter                                                                                                    |
| ■100~             | n East Elbort int, DOI 10/1000ASE T.Adaptor (20505)                                                                                                  |
|                   | <u>H</u> ave Disk                                                                                                    |
|                   | OK Cancel                                                                                                    |

4. Type in the path, then click "OK."

| Insert Dis | sk                                                                                                    | ×            |
|------------|----------------------------------------------------------------------------------------------------|--------------|
| F          | Insert disk with software provided by the software or<br>hardware manufacturer. If the files can be found at a<br>different location, for example on another drive type a<br>new path to the files below. | OK<br>Cancel |
|            | D:\lan\nt4_v3.94                                                                                                    |              |

5. Insert the Windows NT CD.

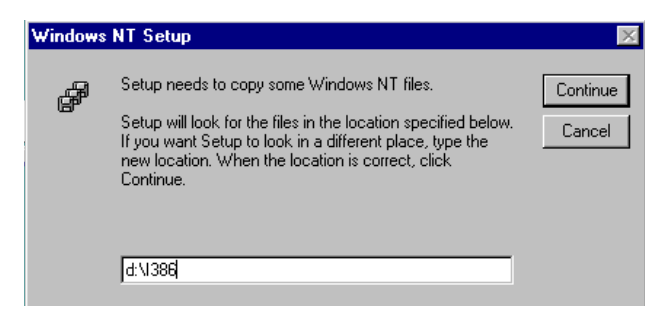

6. Reboot.

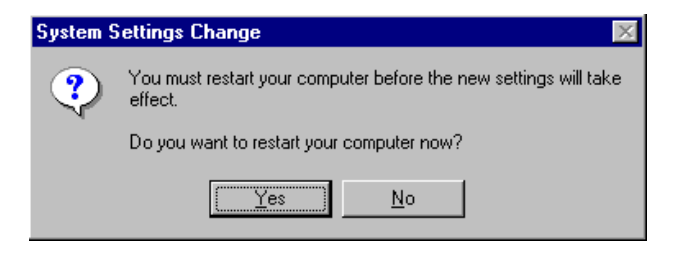

## 5.3 Further information

Realtek website: www.realtek.com.tw

EMAC website: www.emacinc.com

PCM-9340 User's Manual

## CHAPTER 6

## **Audio Setup**

The PCM-9340 is equipped with an audio interface that records and plays back CD-quality audio. This chapter provides instructions for installing the software drivers for Windows 95/98/NT

## Chapter 6 Audio Setup

### 6.1 Introduction

The PCM-9340 on-board audio interface provides high-quality stereo sound and FM music synthesis (ESFM) by using the ES1373 audio controller from Creative Technology Ltd. The audio interface can record, compress, and play back voice, sound, and music with a built-in mixer control. The PCM-9340's on-board audio interface also supports the Plug and Play (PnP) standard and provides PnP configuration for audio, FM, and MPU-104 logical devices. It is compatible with AC97 version 2.0, voice, and music functions. The ESFM synthesizer is register compatible with the OPL3 and has extended capabilities.

### 6.2 Audio Driver Installation

Before installing the audio driver, please take note of the procedures detailed below. You must know which operating system you are using in your PCM-9340, and then refer to the corresponding installation flow chart. Just follow the steps in the flow chart. You can quickly and successfully complete the installation, even though you are not familiar with instructions for Windows.

Notes: 1. The CD-ROM drive is designated as "D" throughout this chapter.
2. For Windows 98, in step 1 the path is: D:/Biscuit/9340/audio/Win98/setup.exe.
For Windows 2000, in step 1 the path is: D:/Biscuit/9340/audio/win2k/setup.exe.
For Windows NT, in step 1 the path is: D:/Biscuit/9340/audio/winnt/setup.exe.

#### 6.2.1 Installation for Windows 95/98/NT

- 1. a. Select "Start", "Run"
  - b. Type in the correct path

D:\Biscuit\9340\Audio\Winxx\

c. Click the "OK" button.

| Run           | ?×                                                                                                    |
|---------------|----------------------------------------------------------------------------------------------------|
|               | Type the name of a program, folder, document, or Internet resource, and Windows will open it for you. |
| <u>O</u> pen: | D:\biscuit\9340\audio\Win95                                                                           |
|               | OK Cancel <u>B</u> rowse                                                                              |

2. a. Click "Yes" to accept the agreement.

b. On the next page, read the Readme file, then click "Next.".

| oftware License Agreement                                                                                                    | ×         |
|----------------------------------------------------------------------------------------------------|-----------|
| Please read the following software license agreement carefully. Press the PAGE DOWN key to read the entire agreement.                                                                                                    |           |
| CREATIVE END-USER SOFTWARE LICENSE AGREEMENT<br>Version 2.0, June 1998                                                                                                    | 1         |
| PLEASE READ THIS DOCUMENT CAREFULLY BEFORE USING THE SOFTWARE.<br>BY USING THE SOFTWARE, YOU AGREE TO BE BOUND BY THE TERMS OF<br>THIS AGREEMENT. IF YOU DO NOT AGREE TO THE TERMS OF THE<br>AGREEMENT, DO NOT OPEN THE SEALED DISK PACKAGE, INSTALL OR USE<br>THE SOFTWARE. PROMPTLY RETURN, WITHIN 15 DAYS, THE SOFTWARE,<br>ALL RELATED DOCUMENTATION AND ACCOMPANYING ITEMS TO THE PLACE<br>OF ACQUISITION FOR A FULL REFUND. |           |
| This is a legal agreement between you and Lrearive Technology<br>Click Yes to indicate that you have read and accepted all the terms of the above agreem                                                                                                    | ■<br>ent. |
| If you click No, the installation will abort.                                                                                                    |           |
| <u>≪B</u> ack <u>Y</u> es <u>N</u> o                                                                                                    |           |

#### 3. a. Click "Next" to continue

b. Follow the procedure which appears on your screen.

| ×                                                                                                    |
|----------------------------------------------------------------------------------------------------|
| Setup will install the software in the directory shown below.<br>To install to this directory, click Next.<br>To install to a different directory, click Browse and select another<br>directory.<br>You can choose not to install by clicking Cancel to exit the Setup<br>program. |
| Destination Directory     C:\Program Files\Creative\CTSND     Browse     <                                                                                                    |
|                                                                                                    |

4. After installation, select "Yes" and click "Finish" to restart the computer.

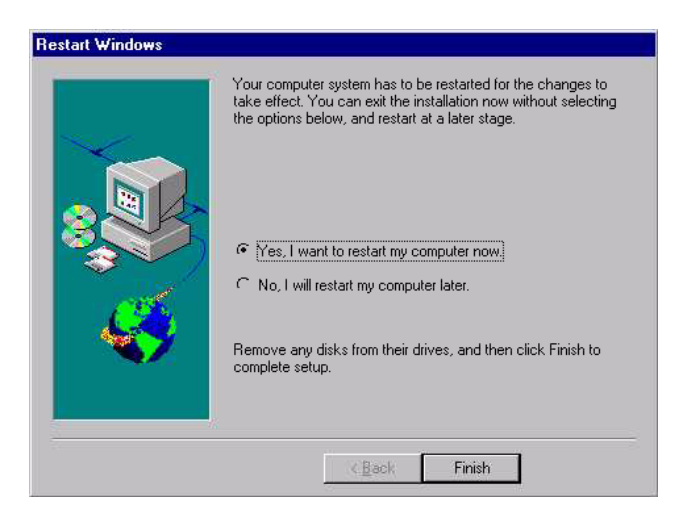

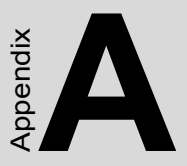

# Programming the Watchdog Timer

The PCM-9340 is equipped with a watchdog timer that resets the CPU or generates an interrupt if processing comes to a standstill for any reason. This feature ensures system reliability in industrial standalone or unmanned environments.

# Appendix A Programming the Watchdog Timer

## A.1 Supported Input Timing Modes

In order to program the watchdog timer, you must write a program which writes I/O port address 443 (hex). The output data is a value of time interval. The value range is from 01 (hex) to 3E (hex), and the related time interval is 1 sec. to 62 sec.

| Data | Time Interval |
|------|---------------|
| 01   | 1 sec.        |
| 02   | 2 sec.        |
| 03   | 3 sec.        |
| 04   | 4 sec.        |
|      |               |
|      |               |
|      | •             |
| 3E   | 62 sec.       |
|      |               |

After data entry, your program must refresh the watchdog timer by rewriting the I/O port 443 (hex) while simultaneously setting it. When you want to disable the watchdog timer, your program should read I/O port 443 (hex).

The following example shows how you might program the watchdog timer in BASIC:

| 10   | REM Watchdog timer example program                            |
|------|---------------------------------------------------------------|
| 20   | <b>OUT &amp;H443, data</b> REM Start and restart the watchdog |
| 30   | GOSUB 1000 REM Your application task #1                       |
| 40   | OUT &H443, data REM Reset the timer                           |
| 50   | GOSUB 2000 REM Your application task #2                       |
| 60   | OUT &H443, data REM Reset the timer                           |
| 70   | X=INP (&H443) REM Disable the watchdog timer                  |
| 80   | END                                                           |
|      |                                                               |
| 1000 | REM Subroutine #1, your application task                      |
|      | •                                                             |
|      | •                                                             |
|      | •                                                             |
| 1070 | RETURN                                                        |
| 2000 | REM Subroutine #2, your application task                      |
|      | •                                                             |
|      | •                                                             |
|      | •                                                             |
| 2090 | RETURN                                                        |

TPC-642 User's Manual

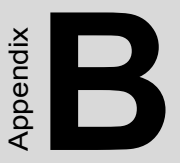

## Installing PC/104 Modules

This appendix gives instructions for installing PC/104 modules.

## Appendix B Installing PC/104 Modules

## B.1 Installing PC/104 Modules

The PCM-9340's PC/104 connectors give you the flexibility to attach PC/ 104 modules.

Installing these modules on the PCM-9340 is quick and simple. The following steps show to mount the PC/104 modules:

- 1. Remove the PCM-9340 from your system, paying particular attention to the safety instructions mentioned previously.
- 2. Make any jumper or link changes required to the biscuit SBC now. Once the PC/104 module is mounted, you may have difficulty in accessing these.
- 3. Normal PC/104 modules have male connectors and mount directly onto the main card. (Refer to the diagram on the following page.)
- 4. Mount the PC/104 module onto the biscuit SBC by pressing the module firmly but carefully onto the mounting connectors.
- 5. Secure the PC/104 module onto the biscuit SBC using the four mounting spacers and screws.

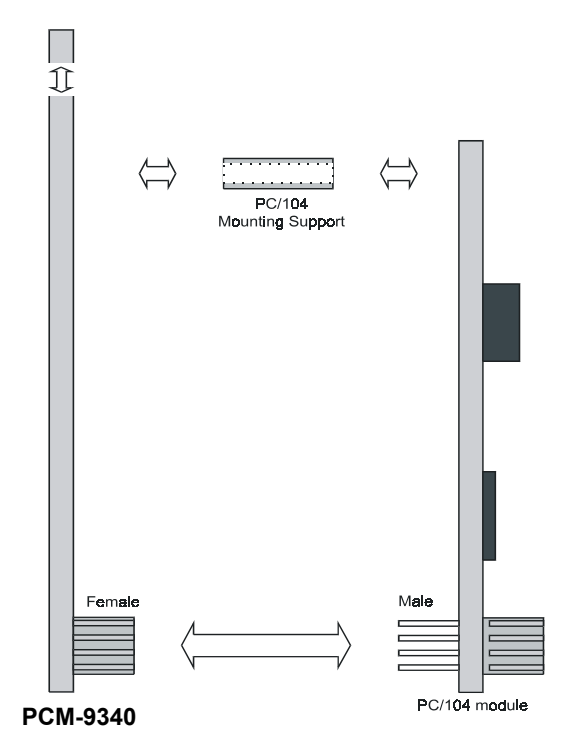

Figure B.1: PC/104 module mounting diagram

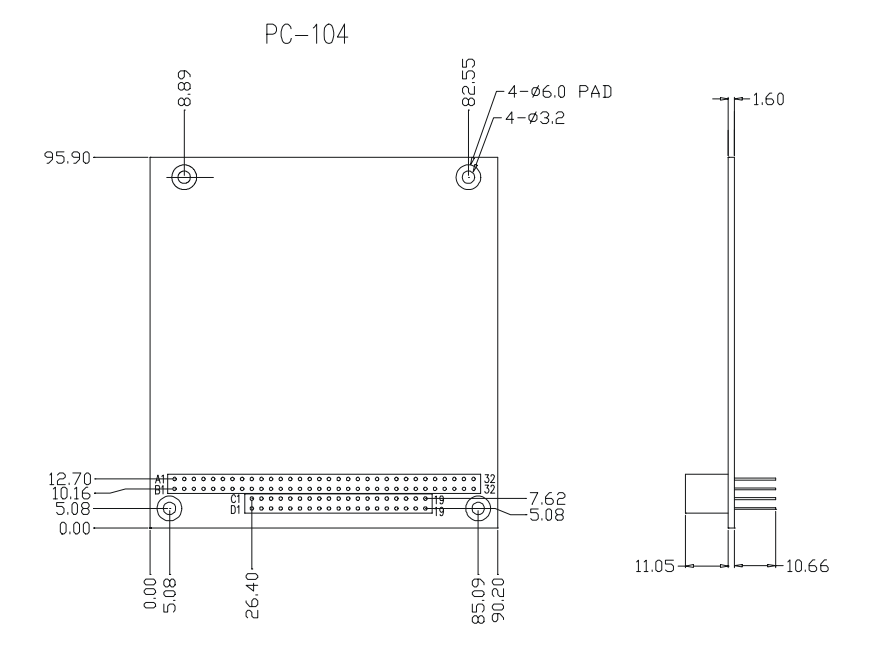

Figure B.2: PC/104 module dimensions (mm) (±0.1)

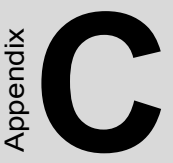

## **Pin Assignments**

This appendix contains information of a detailed or specialized nature. It includes:

- CPU Fan connector
- COM3/COM4 connector
- COM2 connector
- COM1 connector
- Ethernet connector
- PS/2 Keyboard PS/2 Mouse connector
- IR connector
- · IDE hard drive connector
- · CRT display connector
- Audio connector (optional)
- · Backlight connector
- ATX feature connector
- · Floppy disk connector
- Ext. flat panel connector
- Main power connector (+5 V, +12 V)
- CD Audio in
- · Parallel port connector
- · Flat panel connector
- GPIO connector
- Auxiliary power connector (-5 V, -12 V)
- ATX power button

## Appendix C Pin Assignments

## C.1 CPU fan power connector (CN1)

| Table C.1: CPU fan power connector (CN1) |        |     |  |
|------------------------------------------|--------|-----|--|
| Pin                                      | Signal |     |  |
| 1                                        | +5V    | -0  |  |
| 2                                        | GND    | 00  |  |
| 3                                        | +12V   | ~ O |  |

## C.2 COM 3, COM 4 connector (CN2)

| Table C.2: COM Port Connector (CN2) |              |     |        |  |
|-------------------------------------|--------------|-----|--------|--|
| Pin                                 | Signal       | Pin | Signal |  |
| 1                                   | RLSD1 (DCD1) | 2   | DSR1   |  |
| 3                                   | RX1          | 4   | RTS1   |  |
| 5                                   | TX1          | 6   | CTS1   |  |
| 7                                   | DTR1         | 8   | RI1    |  |
| 9                                   | GND          | 10  | GND    |  |
| 11                                  | RLSD2 (DCD2) | 12  | DSR2   |  |
| 13                                  | RX2          | 14  | RTS2   |  |
| 15                                  | TX2          | 16  | CTS2   |  |
| 17                                  | DTR2         | 18  | RI2    |  |
| 19                                  | GND          | 20  | GND    |  |

| C.3 | СОМ | 2 connector | (CN3) |
|-----|-----|-------------|-------|
|-----|-----|-------------|-------|

| Table C.3: COM2 RS-232/422/485 series port (CN3) |             |             |             |            |  |
|--------------------------------------------------|-------------|-------------|-------------|------------|--|
| Pin                                              | RS-232 port | RS-422 port | RS-485 port |            |  |
| 1                                                | DCD         | N/C         | N/C         |            |  |
| 2                                                | DSR         | N/C         | N/C         | 14 🔿 🔿 13  |  |
| 3                                                | RxD         | N/C         | N/C         | 12 0 0 11  |  |
| 4                                                | RTS         | N/C         | N/C         | 10 () () 9 |  |
| 5                                                | TxD         | N/C         | N/C         | 8 0 0 7    |  |
| 6                                                | CTS         | N/C         | N/C         | 6 0 0 5    |  |
| 7                                                | DTR         | N/C         | N/C         | 4 0 0 3    |  |
| 8                                                | RI          | N/C         | N/C         | 2 🔾 🗆 1    |  |
| 9                                                | GND         | N/C         | N/C         |            |  |
| 10                                               | N/C         | N/C         | N/C         |            |  |
| 11                                               | N/C         | TxD+        | DATA+       |            |  |
| 12                                               | N/C         | TxD-        | DATA-       |            |  |
| 13                                               | N/C         | RxD+        | N/C         |            |  |
| 14                                               | N/C         | RxD-        | N/C         |            |  |

## C.4 COM 1 RS-232 connector (CN4)

| Table C.4: COM1 RS-232 con-<br>nector |        |           |  |  |
|---------------------------------------|--------|-----------|--|--|
| Pin                                   | Signal |           |  |  |
| 1                                     | DCD    |           |  |  |
| 2                                     | RXD    | 1 2 3 4 5 |  |  |
| 3                                     | TXD    | 00000/    |  |  |
| 4                                     | DTR    | \0000/    |  |  |
| 5                                     | GND    | 6789      |  |  |
| 6                                     | DSR    | -         |  |  |
| 7                                     | RTS    | -         |  |  |
| 8                                     | CTS    | -         |  |  |
| 9                                     | RI     | -         |  |  |

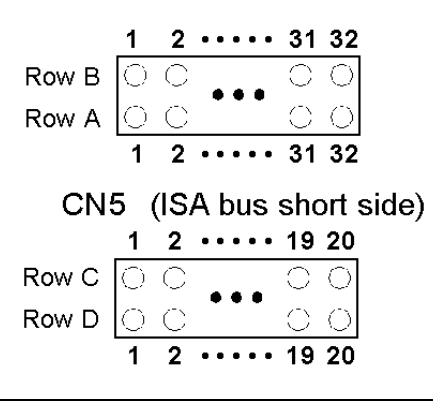

CN5 (ISA bus long side)

Table C.5: PC/104 connectors (CN5)

| Pin    | Signal   |          |       |          |
|--------|----------|----------|-------|----------|
| Number | Row A    | Row B    | Row C | Row D    |
| 0      | _        | _        | 0V    | 0 V      |
| 1      | IOCHCHK* | 0 V      | SBHE* | MEMCS16* |
| 2      | SD7      | RESETDRV | LA23  | IOCS16*  |
| 3      | SD6      | +5 V     | LA22  | IRQ10    |
| 4      | SD5      | IRQ9     | LA21  | IRQ11    |
| 5      | SD4      | -5 V     | LA20  | IRQ12    |
| 6      | SD3      | DRQ2     | LA19  | IRQ15    |
| 7      | SD2      | -12 V    | LA18  | IRQ14    |
| 8      | SD1      | ENDXFR*  | LA17  | DACK0*   |
| 9      | SD0      | +12 V    | MEMR* | DRQ0     |
| 10     | IOCHRDY  | N/C      | MEMW* | DACK5*   |
| 11     | AEN      | SMEMW*   | SD8   | DRQ5     |
| 12     | SA19     | SMEMR*   | SD9   | DACK6*   |
| 13     | SA18     | IOW*     | SD10  | DRQ6     |
| 14     | SA17     | IOR*     | SD11  | DACK7*   |
| 15     | SA16     | DACK3*   | SD12  | DRQ7     |
| 16     | SA15     | DRQ3     | SD13  | +5 V     |
| 17     | SA14     | DACK1*   | SD14  | MASTER*  |
| 18     | SA13     | DRQ1     | SD15  | 0 V      |
| 19     | SA12     | REFRESH* | KEY   | 0 V      |

PCM-9340 User's Manual

| Table C.5: PC/104 connectors (CN5) |        |        |       |       |
|------------------------------------|--------|--------|-------|-------|
| Pin                                | Signal |        |       |       |
| Number                             | Row A  | Row B  | Row C | Row D |
| 20                                 | SA11   | SYSCLK | _     | _     |
| 21                                 | SA10   | IRQ7   | —     | —     |
| 22                                 | SA9    | IRQ6   | —     | —     |
| 23                                 | SA8    | IRQ5   | _     | —     |
| 24                                 | SA7    | IRQ4   | _     | —     |
| 25                                 | SA6    | IRQ3   | —     | —     |
| 26                                 | SA5    | DACK2* | _     | —     |
| 27                                 | SA4    | TC     | _     | —     |
| 28                                 | SA3    | BALE   | _     | —     |
| 29                                 | SA2    | +5 V   | —     | —     |
| 30                                 | SA1    | OSC    | _     | —     |
| 31                                 | SA0    | 0 V    | _     | —     |
| 32                                 | 0 V    | 0 V    | _     |       |

\* active low

| Table C.6: Ethernet 10/100Base-T connector (CN6) |        |  |
|--------------------------------------------------|--------|--|
| Pin                                              | Signal |  |
| 1                                                | XMT+   |  |
| 2                                                | XMT-   |  |
| 3                                                | RCV+   |  |
| 4                                                | N/C    |  |
| 5                                                | N/C    |  |
| 6                                                | RCV-   |  |
| 7                                                | N/C    |  |
| 8                                                | N/C    |  |

## C.7 Keyboard and PS/2 Mouse Connector (CN7)

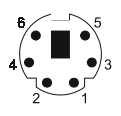

| Table | Table C.7: Keyboard and mouse connector (CN7) |  |  |
|-------|-----------------------------------------------|--|--|
| Pin   | Signal                                        |  |  |
| 1     | KB DATA                                       |  |  |
| 2     | MS DATA                                       |  |  |
| 3     | GND                                           |  |  |
| 4     | Vcc (+5V)                                     |  |  |
| 5     | KB CLOCK                                      |  |  |
| 6     | MS CLOCK                                      |  |  |

| Table C.8: IR Connector (CN8) |             |      |  |
|-------------------------------|-------------|------|--|
| Pin                           | Signal      |      |  |
| 1                             | VCC (+5 V)  | - 🗇  |  |
| 2                             | N.C.        |      |  |
| 3                             | IR receive  |      |  |
| 4                             | GND         |      |  |
| 5                             | IR transmit | 40   |  |
|                               |             | **/U |  |

| 43 41                                   | 3 | 1 |
|-----------------------------------------|---|---|
| 000000000000000000000000000000000000000 | 0 |   |
| 000000000000000000000000000000000000000 | 0 | 0 |
| 44 42                                   | 4 | 2 |

| Table C.9: IDE HDD connector (CN9) |                     |     |                     |
|------------------------------------|---------------------|-----|---------------------|
| Pin                                | Signal              | Pin | Signal              |
| 1                                  | IDE RESET*          | 2   | GND                 |
| 3                                  | DATA 7              | 4   | DATA 8              |
| 5                                  | DATA 6              | 6   | DATA 9              |
| 7                                  | DATA 5              | 8   | DATA 10             |
| 9                                  | DATA 4              | 10  | DATA 11             |
| 11                                 | DATA 3              | 12  | DATA 12             |
| 13                                 | DATA 2              | 14  | DATA 13             |
| 15                                 | DATA 1              | 16  | DATA 14             |
| 17                                 | DATA 0              | 18  | DATA 15             |
| 19                                 | SIGNAL GND          | 20  | N/C                 |
| 21                                 | HDD 0               | 22  | GND                 |
| 23                                 | IO WRITE            | 24  | GND                 |
| 25                                 | IO READ             | 26  | GND                 |
| 27                                 | HD READY            | 28  | N/C                 |
| 29                                 | HDACK 0*            | 30  | GND                 |
| 31                                 | IRQ14               | 32  | N/C                 |
| 33                                 | ADDR 1              | 34  | N/C                 |
| 35                                 | ADDR 0              | 36  | ADDR 2              |
| 37                                 | HARD DISK SELECT 0* | 38  | HARD DISK SELECT 1* |
| 39                                 | IDE ACTIVE*         | 40  | GND                 |
| 41                                 | VCC                 | 42  | VCC                 |
| 43                                 | GND                 | 44  | N/C                 |

\* low active

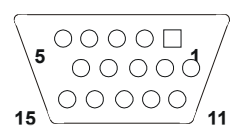

| Table C.10: CRT Display Connector (CN10) |          |     |               |  |  |
|------------------------------------------|----------|-----|---------------|--|--|
| Pin                                      | Signal   | Pin | Signal        |  |  |
| 1                                        | RED      | 9   | VGA G         |  |  |
| 2                                        | +5 V     | 10  | H-sync signal |  |  |
| 3                                        | GREEN    | 11  | VGA G         |  |  |
| 4                                        | VGA G    | 12  | V-sync signal |  |  |
| 5                                        | BLUE     | 13  | VGA G         |  |  |
| 6                                        | N/C      | 14  | VGA CK        |  |  |
| 7                                        | N/C      | 15  | VGA G         |  |  |
| 8                                        | VGA Data |     |               |  |  |

## C.11 Audio Connector (optional) (CN11)

| 15 | 13 |   |   |   |   | 3 | 1 |
|----|----|---|---|---|---|---|---|
| Ο  | 0  | 0 | 0 | 0 | 0 | 0 |   |
| 0  | 0  | 0 | 0 | 0 | 0 | 0 | O |
| 16 | 14 |   |   |   |   | 4 | 2 |

| Table C.11: Audio connector (CN11) |                |     |                |  |  |  |
|------------------------------------|----------------|-----|----------------|--|--|--|
| Pin                                | Signal         | Pin | Signal         |  |  |  |
| 1                                  | SPEAKER OUT R+ | 2   | SPEAKER OUT R- |  |  |  |
| 3                                  | SPEAKER OUT L+ | 4   | SPEAKER OUT L- |  |  |  |
| 5                                  | LINE OUT R     | 6   | LINE OUT L     |  |  |  |
| 7                                  | GND            | 8   | GND            |  |  |  |
| 9                                  | LINE IN R      | 10  | LINE IN L      |  |  |  |
| 11                                 | GND            | 12  | GND            |  |  |  |
| 13                                 | NC             | 14  | NC             |  |  |  |
| 15                                 | MIC IN         | 16  | GND            |  |  |  |

## C.12 LCD Inverter Backlight Connector (CN12)

| 5 | 4 | 3 | 2 | 1 |
|---|---|---|---|---|
| 0 | 0 | 0 | 0 |   |

| Table C.12: Backlight Connector (CN12) |                          |  |  |  |
|----------------------------------------|--------------------------|--|--|--|
| Pin                                    | Signal                   |  |  |  |
| 1                                      | +12 V                    |  |  |  |
| 2                                      | GND                      |  |  |  |
| 3                                      | Backlight on/off control |  |  |  |
| 4                                      | Backlight VR control     |  |  |  |
| 5                                      | +5 V                     |  |  |  |

## C.13 ATX Power Feature Connector (CN13)

| Table C.13: ATX Power Feature         Connector (CN13) |                         |     |  |  |  |  |
|--------------------------------------------------------|-------------------------|-----|--|--|--|--|
| Pin                                                    | Signal                  |     |  |  |  |  |
| 1                                                      | 5VSB (Stand by voltage) | - 🗆 |  |  |  |  |
| 2                                                      | GND                     | ∾ 0 |  |  |  |  |
| 3                                                      | PS. ON#                 | r O |  |  |  |  |

## C.14 Floppy Disk Drive Connector (CN14)

| Table C.14: Floppy Disk Drive Connector (CN14) |        |     |                 |           |  |
|------------------------------------------------|--------|-----|-----------------|-----------|--|
| Pin                                            | Signal | Pin | Signal          |           |  |
| 1                                              | GND    | 2   | DENSITY SELECT* |           |  |
| 3                                              | GND    | 4   | N/C             |           |  |
| 5                                              | GND    | 6   | DRIVE TYPE      | 34 🔿 🔿 33 |  |
| 7                                              | GND    | 8   | INDEX*          | 32 🔾 🔾 31 |  |
| 9                                              | GND    | 10  | MOTOR O*        |           |  |
| 11                                             | GND    | 12  | DRIVE SELECT 1* |           |  |
| 13                                             | GND    | 14  | DRIVE SELECT 0* |           |  |
| 14                                             | GND    | 16  | MOTOR 1*        | 00        |  |
| 17                                             | GND    | 18  | DIRECTION*      | 00        |  |
| 19                                             | GND    | 20  | STEP*           | 00        |  |
| 21                                             | GND    | 22  | WRITE DATA*     |           |  |
| 23                                             | GND    | 24  | WRITE GATE*     |           |  |
| 25                                             | GND    | 26  | TRACK 0*        |           |  |
| 27                                             | GND    | 28  | WRITE PROTECT*  |           |  |
| 29                                             | GND    | 30  | READ DATA*      | õ õ       |  |
| 31                                             | GND    | 32  | HEAD SELECT*    | 4 🔿 🔿 3   |  |
| 33                                             | GND    | 34  | DISK CHANGE*    | 2 🔾 🗆 1   |  |
|                                                |        |     |                 |           |  |

\*low active

## C.15 Extended Flat Panel Display Connector (CN15

| Table C.15: Extended Flat Panel Display Con-<br>nector (CN15) |        |     |        |    |  |  |
|---------------------------------------------------------------|--------|-----|--------|----|--|--|
| Pin                                                           | Signal | Pin | Signal |    |  |  |
| 1                                                             | GND    | 2   | GND    |    |  |  |
| 3                                                             | P24    | 4   | P25    |    |  |  |
| 5                                                             | P26    | 6   | P27    |    |  |  |
| 7                                                             | P28    | 8   | P29    |    |  |  |
| 9                                                             | P30    | 10  | P31    | 00 |  |  |
| 11                                                            | P32    | 12  | P33    |    |  |  |
| 13                                                            | P34    | 14  | P35    |    |  |  |
| 15                                                            | GND    | 16  | GND    |    |  |  |
| 17                                                            | N/C    | 18  | N/C    |    |  |  |
| 19                                                            | N/C    | 20  | N/C    |    |  |  |

Note: The model number of the CN15 socket is DF13A-20DP-1.25V (Hirose Electric Co., Ltd.)

#### C.16 Main Power Connector (CN16)

| Table | Table C.16: Main Power Connector (CN16) |     |  |  |  |  |
|-------|-----------------------------------------|-----|--|--|--|--|
| Pin   | Signal                                  |     |  |  |  |  |
| 1     | +12 V                                   | □ 1 |  |  |  |  |
| 2     | GND                                     |     |  |  |  |  |
| 3     | GND                                     | O 3 |  |  |  |  |
| 4     | +5 V                                    | - 4 |  |  |  |  |

## C.17 CD audio connector (CN17)

| Table C.17: CD audio connector (CN17) |                    |                    |  |  |  |
|---------------------------------------|--------------------|--------------------|--|--|--|
| Pin                                   | Signal             |                    |  |  |  |
| 1                                     | CD audio control L |                    |  |  |  |
| 2                                     | GND                | - 0 0 <del>4</del> |  |  |  |
| 3                                     | CD audio control R |                    |  |  |  |
| 4                                     | GND                |                    |  |  |  |

| Pin | Signal  | Pin | Signal   |                |
|-----|---------|-----|----------|----------------|
| 1   | STROBE* | 2   | AUTOFD*  |                |
| 3   | D0      | 4   | ERR      | 2002           |
| 5   | D1      | 6   | INIT*    | 240023         |
| 7   | D2      | 8   | SLCTINI* |                |
| 9   | D3      | 10  | GND      |                |
| 11  | D4      | 12  | GND      |                |
| 13  | D5      | 14  | GND      |                |
| 15  | D6      | 16  | GND      |                |
| 17  | D7      | 18  | GND      |                |
| 19  | ACK*    | 20  | GND      |                |
| 21  | BUSY    | 22  | GND      |                |
| 23  | PE      | 24  | GND      | ω ○ ○ <b>₄</b> |
| 25  | SLCT    | 26  | GND      | N○□ →          |
|     |         |     |          |                |

#### Table C.18: Parallel Port Connector (CN18)

\* low active

| Table C.19: Flat panel display connector (CN19)                                                 |        |     |        |           |  |
|-------------------------------------------------------------------------------------------------|--------|-----|--------|-----------|--|
| Pin                                                                                             | Signal | Pin | Signal |           |  |
| 1                                                                                               | +12 V  | 2   | +12 V  |           |  |
| 3                                                                                               | GND    | 4   | GND    |           |  |
| 5                                                                                               | VDD    | 6   | VDD    |           |  |
| 7                                                                                               | ENAVEE | 8   | GND    | 0 0       |  |
| 9                                                                                               | P0     | 10  | P1     |           |  |
| 11                                                                                              | P2     | 12  | P3     |           |  |
| 13                                                                                              | P4     | 14  | P5     |           |  |
| 15                                                                                              | P6     | 16  | P7     |           |  |
| 17                                                                                              | P8     | 18  | P9     |           |  |
| 19                                                                                              | P10    | 20  | P11    |           |  |
| 21                                                                                              | P12    | 22  | P13    |           |  |
| 23                                                                                              | P14    | 24  | P15    |           |  |
| 25                                                                                              | P16    | 26  | P17    | 00        |  |
| 27                                                                                              | P18    | 28  | P19    |           |  |
| 29                                                                                              | P20    | 30  | P21    |           |  |
| 31                                                                                              | P22    | 32  | P23    |           |  |
| 33                                                                                              | GND    | 34  | GND    | 38 0 0 37 |  |
| 35                                                                                              | SFK    | 36  | FLM    | 40 0 0 39 |  |
| 37                                                                                              | DE (M) | 38  | LP     |           |  |
| 39                                                                                              | GND    | 40  | ENABKL | _         |  |
| Note 1: The model number of the CN19 connector is DF13A-40DP-1.25V (Hirose Electric Co., Ltd.). |        |     |        |           |  |

Note 2: The model number of the CN15 connector is DF13A-20DP-1.25V (Hirose Electric Co., Ltd.).

## C.20 General Purpose Input Output (CN20)

| Table C.20: GPIO connector (CN20) |                                                    |          |  |
|-----------------------------------|----------------------------------------------------|----------|--|
| Pin                               | Signal                                             |          |  |
| 1                                 | GPIO bit 1                                         |          |  |
| 2                                 | GPIO bit 5                                         |          |  |
| 3                                 | GPIO bit 2                                         | - 500 -  |  |
| 4                                 | GPIO bit 6                                         | 7008     |  |
| 5                                 | GPIO bit 3                                         | 9 0 0 10 |  |
| 6                                 | GPIO bit 7                                         |          |  |
| 7                                 | GPIO bit 4                                         |          |  |
| 8                                 | GPIO bit 8                                         |          |  |
| 9                                 | NC                                                 |          |  |
| 10                                | NC                                                 |          |  |
| Dofaul                            | t: Dit 1. bit 4 oot to output: bit 5. bit 9 oot to |          |  |

Default: Bit 1~bit 4 set to output; bit 5~bit 8 set to input.

## C.21 Auxiliary power connector (CN21)

| Table C.21: Aux Power Connector (CN21) |        |   |  |  |
|----------------------------------------|--------|---|--|--|
| Pin                                    | Signal |   |  |  |
| 1                                      | - 12 V |   |  |  |
| 2                                      | GND    |   |  |  |
| 3                                      | - 5 V  | 3 |  |  |

## C.22 ATX Power Button (CN22)

| Table C.22: ATX Power Button (CN22) |        |     |  |  |
|-------------------------------------|--------|-----|--|--|
| Pin                                 | Signal |     |  |  |
| 1                                   | power  | 2 1 |  |  |
| 2                                   | GND    |     |  |  |

| Table C.23: Reset Button Connector (SW1) |                    |     |  |  |  |
|------------------------------------------|--------------------|-----|--|--|--|
| Pin                                      | Signal             |     |  |  |  |
| 1                                        | Reset signal input | 1 2 |  |  |  |
| 2                                        | GND                |     |  |  |  |
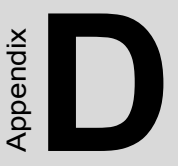

### **System Assignments**

This appendix contains information of a detailed nature. It includes:

- System I/O ports
- DMA channel assignments
- Interrupt assignments
- 1st MB memory map

## Appendix D System Assignments

### D.1 System I/O Ports

| Table D.1: System I/O ports |                                                    |  |
|-----------------------------|----------------------------------------------------|--|
| Addr. range<br>(Hex)        | Device                                             |  |
| 000-01F                     | DMA controller                                     |  |
| 020-021                     | Interrupt controller 1, master                     |  |
| 022-023                     | Chipset address                                    |  |
| 040-05F                     | 8254 timer                                         |  |
| 060-06F                     | 8042 (keyboard controller)                         |  |
| 070-07F                     | Real-time clock, non-maskable interrupt (NMI) mask |  |
| 080-09F                     | DMA page register,                                 |  |
| 0A0-0BF                     | Interrupt controller 2                             |  |
| 0C0-0DF                     | DMA controller                                     |  |
| 0F0                         | Clear math co-processor                            |  |
| 0F1                         | Reset math co-processor                            |  |
| 0F8-0FF                     | Math co-processor                                  |  |
| 170-178                     | 2nd fixed disk for CompactFlash                    |  |
| 1F0-1F8                     | 1st fixed disk                                     |  |
| 200-207                     | Game I/O                                           |  |
| 278-27F                     | Reserved                                           |  |
| 2E8-2EF                     | Series port 4                                      |  |
| 2F8-2FF                     | Serial port 2                                      |  |
| 300-31F                     | Ethernet**                                         |  |
| 360-36F                     | Reserved                                           |  |
| 378-37F                     | Parallel printer port 1 (LPT2)                     |  |
| 380-38F                     | SDLC, bisynchronous 2                              |  |
| 3A0-3AF                     | Bisynchronous 1                                    |  |
| 3B0-3BF                     | Monochrome display and printer adapter (LPT1)      |  |
| 3E8-3EF                     | Series port 3                                      |  |
| 3C0-3CF                     | Reserved                                           |  |
| 3D0-3DF                     | Color/graphics monitor adapter                     |  |
| 3F0-3F7                     | Diskette controller                                |  |
| 3F8-3FF                     | Serial port 1                                      |  |
| 443                         | Watchdog timer                                     |  |

\*\* default setting

| Table D.2: DMA channel assignments |                              |  |
|------------------------------------|------------------------------|--|
| Channel                            | Function                     |  |
| 0                                  | Available                    |  |
| 1                                  | Audio*                       |  |
| 2                                  | Floppy disk (8-bit transfer) |  |
| 3                                  | Parallel**                   |  |
| 4                                  | Cascade for DMA controller 1 |  |
| 5                                  | Audio*                       |  |
| 6                                  | Available                    |  |
| 7                                  | Available                    |  |

\* Audio DMA default setting: DMA 1, 5 Audio High DMA select: DMA 1, 3 Audio Low DMA select: DMA 5, 6, 7

\*\* Parallel port DMA default setting: DMA 3 Parallel port DMA select: DMA 1, 3

#### D.3 Interrupt assignments

| Table D.3: Interrupt assignments |                                       |  |
|----------------------------------|---------------------------------------|--|
| Interrupt#                       | Interrupt source                      |  |
| NMI                              | Parity error detected                 |  |
| IRQ 0                            | Interval timer                        |  |
| IRQ 1                            | Keyboard                              |  |
| IRQ 2                            | Interrupt from controller 2 (cascade) |  |
| IRQ 8                            | Real-time clock                       |  |
| IRQ 9                            | Reserve                               |  |
| IRQ 10                           | Serial communication port 3*          |  |
| IRQ 11                           | Reserved for watchdog timer           |  |
| IRQ 12                           | PS/2 mouse                            |  |
| IRQ 13                           | INT from co-processor                 |  |
| IRQ 14                           | Preliminary IDE                       |  |
| IRQ 15                           | Secondary IDE for CompactFlash        |  |
| IRQ 3                            | Serial communication port 2           |  |
| IRQ 4                            | Serial communication port 1           |  |
| IRQ 5                            | Serial communication port 4*          |  |
| IRQ 6                            | Diskette controller (FDC)             |  |
| IRQ 7                            | Parallel port 1 (print port)          |  |

\*If optional Audio function is enabled, its default setting is IRQ5, Serial communication 4 can share IRQ10 with serial communication port 3 Note: USB and Ethernet IRQs are automatically set by the system

| Table D.4: 1st MB memory map |                                 |  |
|------------------------------|---------------------------------|--|
| Addr. range (Hex)            | Device                          |  |
| F000h - FFFFh                | System ROM                      |  |
| E000 - EFFF                  | Unused                          |  |
| CC00 - DFFF                  | available                       |  |
| C800 - CBFF*                 | Ethernet ROM                    |  |
| C000h - C7FFh                | VGA BIOS                        |  |
| B800h - BFFFh                | CGA/EGA/VGA text                |  |
| B000h - B7FFh                | Reserved for graphic mode usage |  |
| A000h - AFFFh                | EGA/VGA graphics                |  |
| 0000h - 9FFFh                | Base memory                     |  |

\*default setting

#### D.5 DMA channel assignments

| Table D.5: DMA channel assignments |                              |  |
|------------------------------------|------------------------------|--|
| Channel                            | Function                     |  |
| 0                                  | Available                    |  |
| 1                                  | Available (audio)            |  |
| 2                                  | Floppy disk (8-bit transfer) |  |
| 3                                  | Available (parallel port)    |  |
| 4                                  | Cascade for DMA controller 1 |  |
| 5                                  | Available                    |  |
| 6                                  | Available                    |  |
| 7                                  | Available                    |  |

\* Audio DMA select 1, 3, or 5

\*\* Parallel port DMA select 1 (LPT2) or 3 (LPT1)

#### **D.6 Interrupt assignments**

| Table D.6: Interrupt assignments |                                       |  |
|----------------------------------|---------------------------------------|--|
| Interrupt#                       | Interrupt source                      |  |
| IRQ 0                            | Interval timer                        |  |
| IRQ 1                            | Keyboard                              |  |
| IRQ 2                            | Interrupt from controller 2 (cascade) |  |
| IRQ 3                            | COM2                                  |  |
| IRQ 4                            | COM1                                  |  |
| IRQ 5                            | COM4                                  |  |
| IRQ 6                            | FDD                                   |  |
| IRQ 7                            | LPT1                                  |  |
| IRQ 8                            | RTC                                   |  |
| IRQ 9                            | Reserved (audio)                      |  |
| IRQ 10                           | COM3                                  |  |
| IRQ 11                           | Reserved for watchdog timer           |  |
| IRQ 12                           | PS/2 mouse                            |  |
| IRQ 13                           | INT from co-processor                 |  |
| IRQ 14                           | Primary IDE                           |  |
| IRQ 15                           | Secondary IDE for CFC                 |  |

\* Ethernet interface IRQ select: 9, 11, 15

\* PNP audio IRQ select: 9, 11, 15

\* PNP USB IRQ select: 9, 11, 15

\* PNP ACPI IRQ select: 9, 11, 15

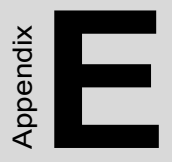

# **Mechanical Drawings**

#### **E.1 Mechanical Drawings**

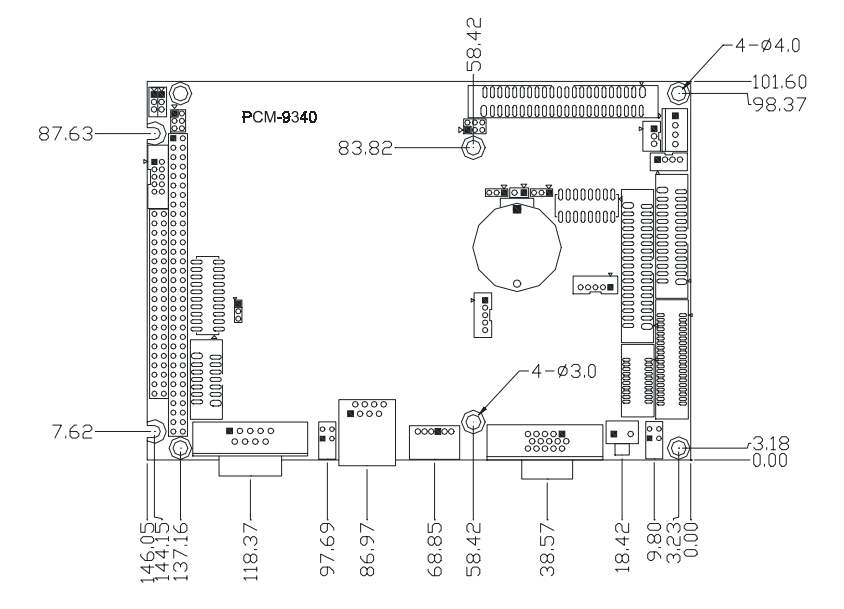

Figure E.1: Mechanical Drawing (component side)

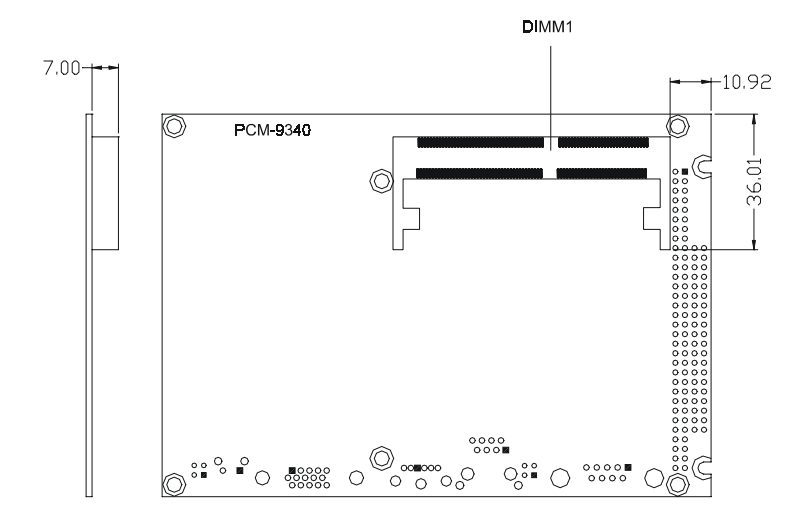

Figure E.2: PCM-9340 Mechanical Drawing (solder side)

PCM-9340 User's Manual